# ホームページ制作・更新・公開 支援マニュアル

当社はお客様視点でのコンサルティングを基本理念としています。

当社のHP作成ASP「TSUMiKi」を採用すれば

何時でも、何処でも、誰でも容易にホームページの制作、更新、公開ができるとしています。

何時でも、何処でもはホステヒングサービス提供ですので当然ということになります。

誰でも専門知識不要で容易に制作、更新、公開ができ、真にホームページが機能するか?を

1)ホームページ制作ソフト内の日本発、世界最高水準CMS\_音声製品案内 2)ホームページ制作ソフト内のヒント 3)当社の本ホームページ制作・更新・公開支援マニュアル

にてご評価いただければと存じます。

※ホームページ開始フラッシュについて 当社ホームページでも開始フラッシュ効果を採用しています。 画像は全て手持ち品です。できる限り画像購入は避けましょう! 個性的で高品位のホームページ制作をめざして!

さぁ始めましょう!

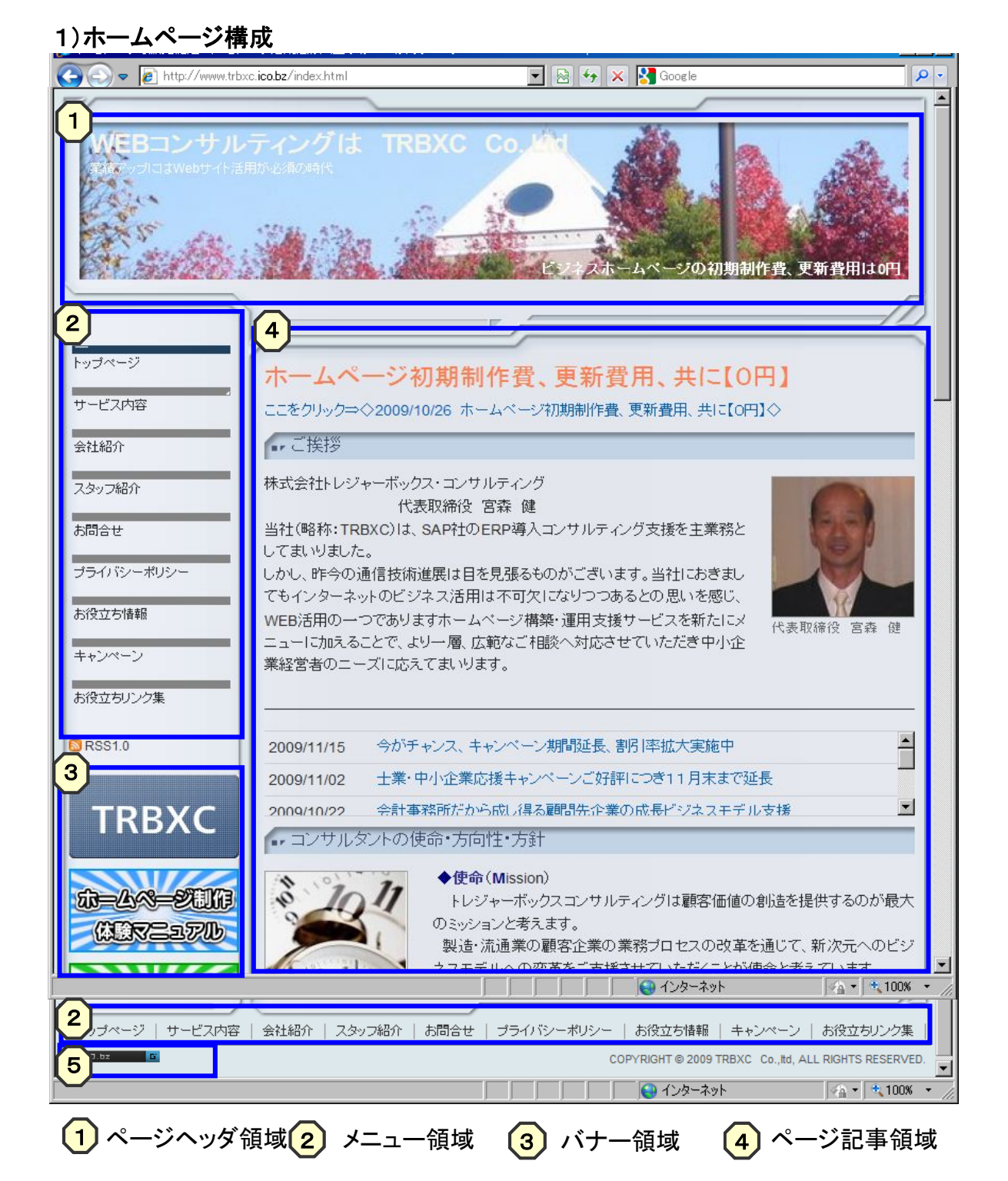

ページ記事領域は様々な項目(オブジェクト)を配置することができホームページ制作の 主作業となります。 項目例)本文、画像+本文、写真+本文、表+画像、リンク、ニュースなど

5 ホームページ制作・編集・公開プログラムGate

# 2)開始前\_プロセス説明

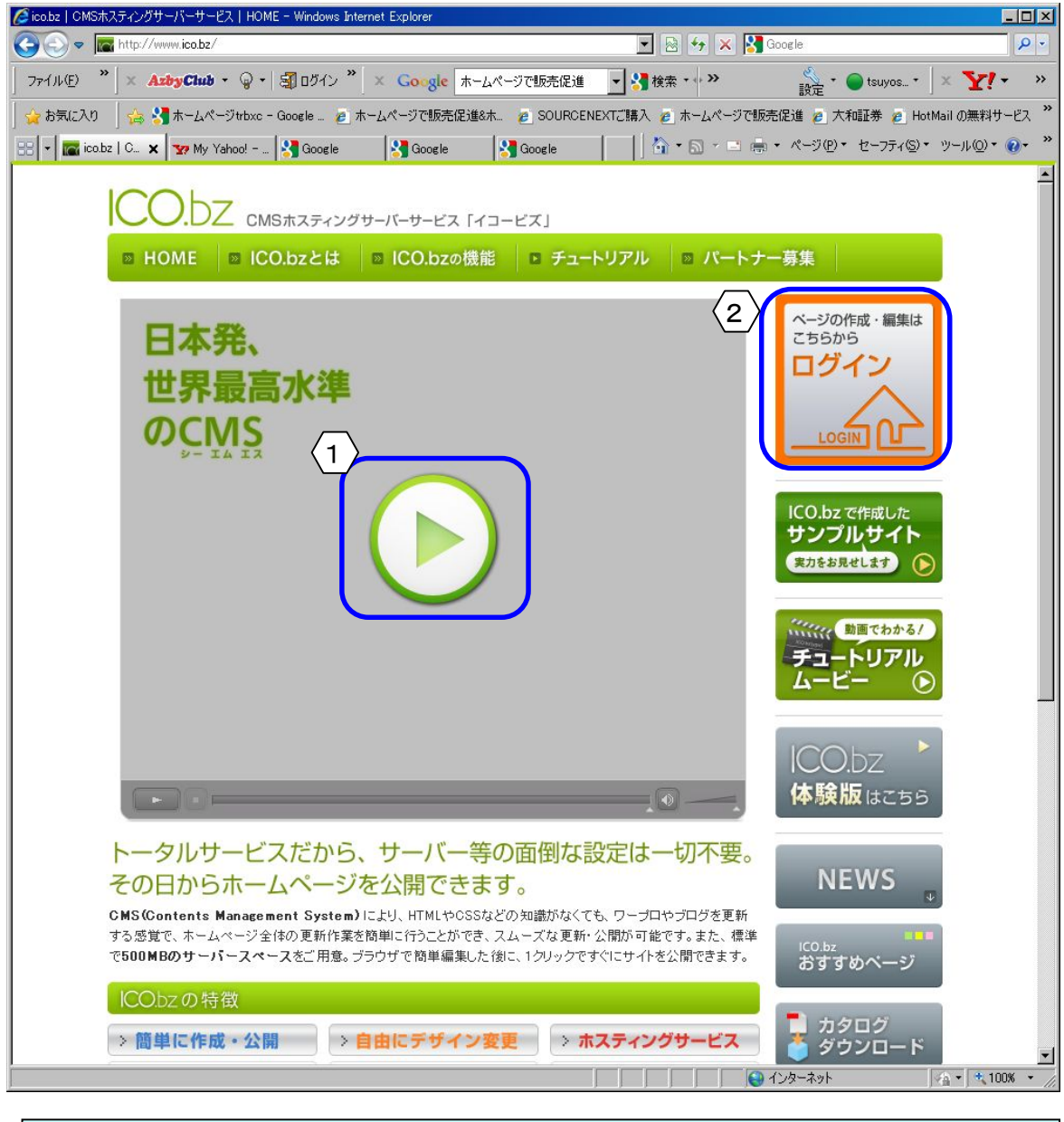

動画再生で機能概要
 1)パソコンの音声ONを確認

2)ここをクリックで動画で制作機能概要を! 動画所要時間:8分程度

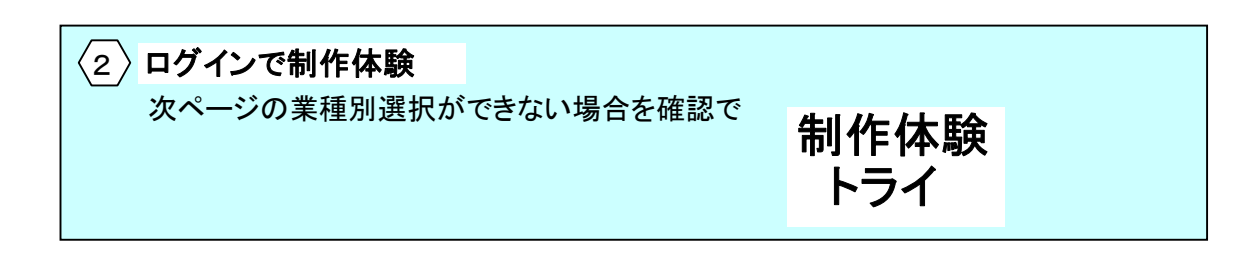

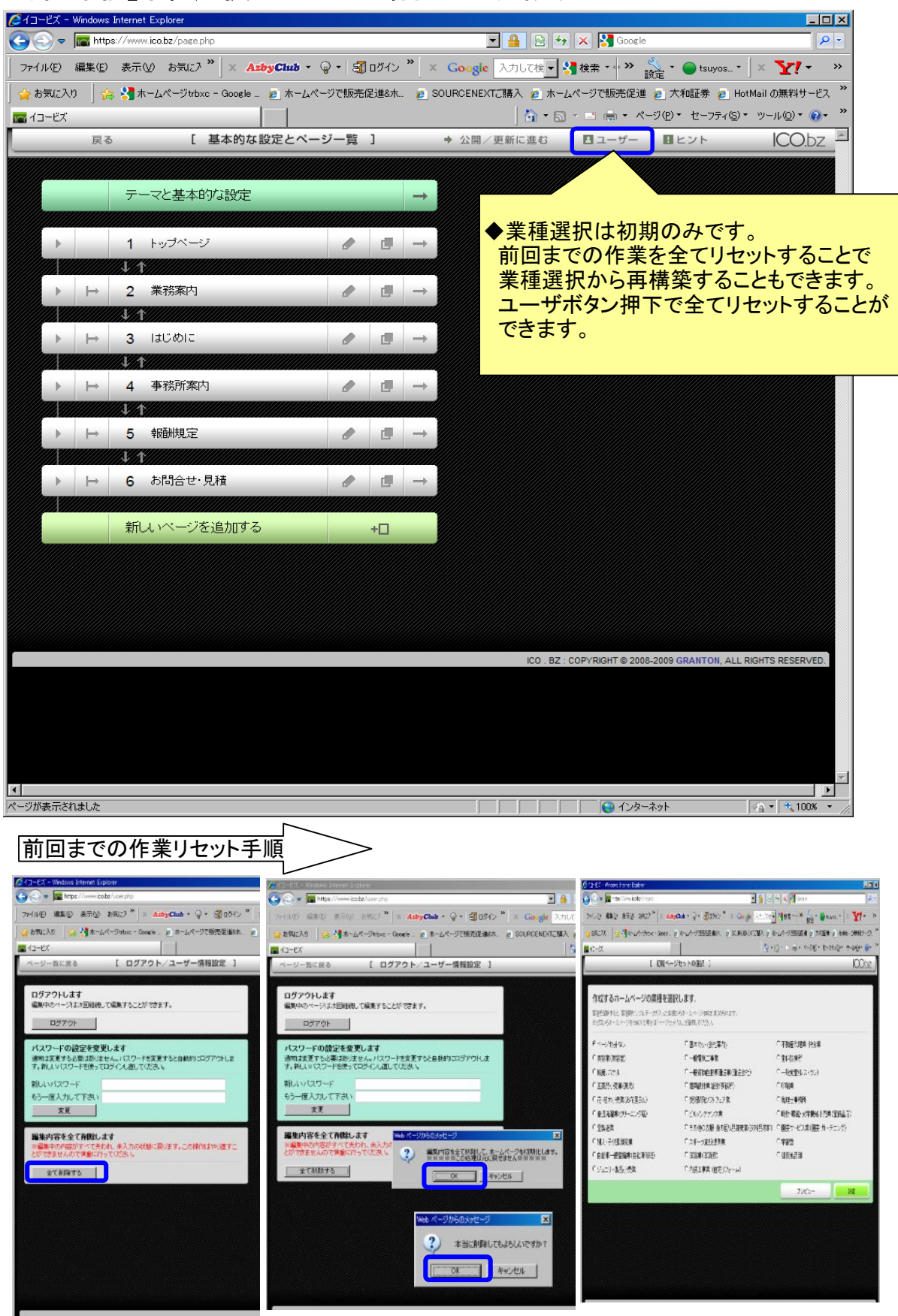

# 3)開始前\_業種選択ができない場合の対処説明

#### 4)制作体験開始

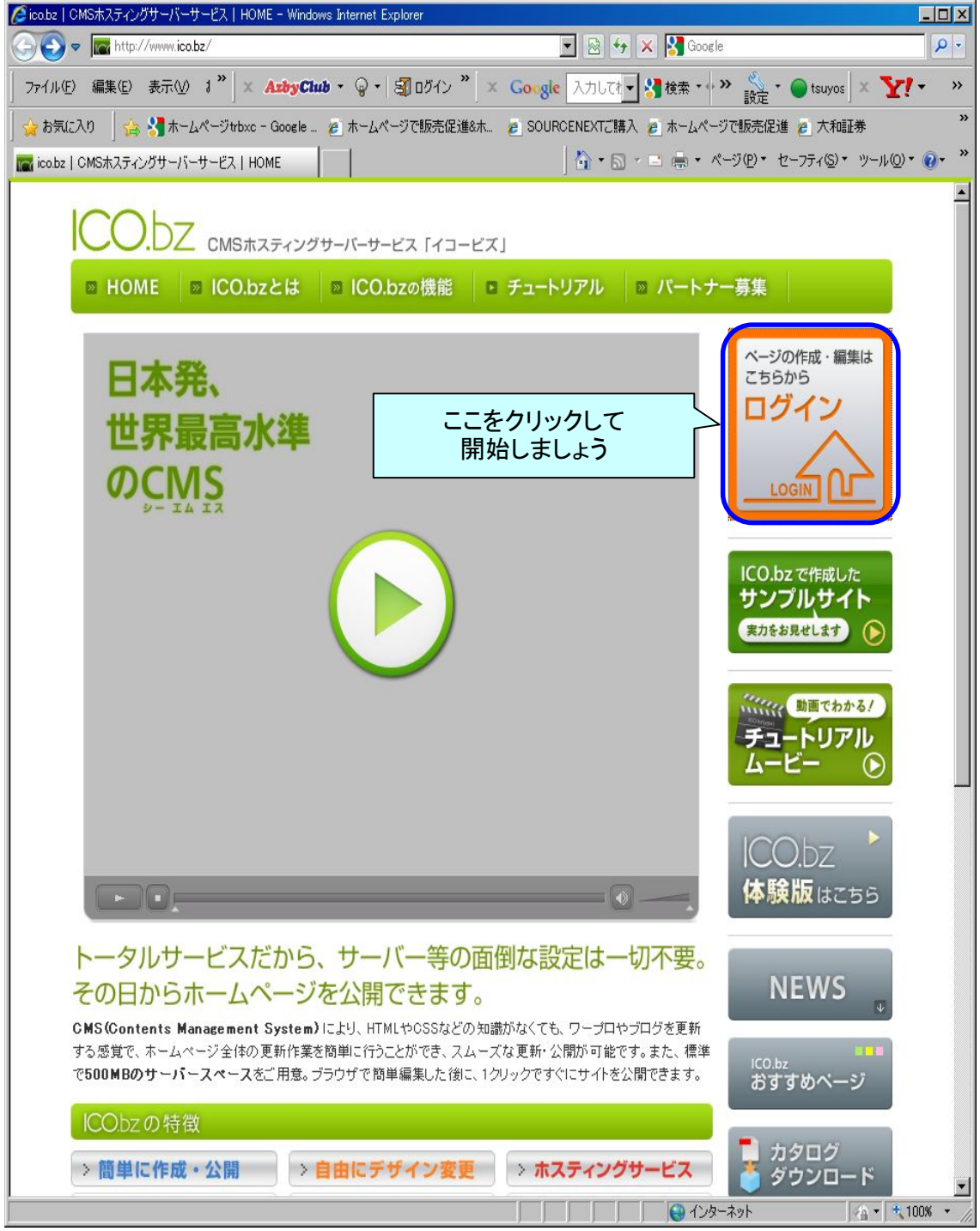

# 5)ログイン

| 🥻 イコービズ   CMSホスティングサーバーサービス – Windows Internet Explorer                                                                             | _ 🗆 🗵            |
|----------------------------------------------------------------------------------------------------|------------------|
| 🚱 😔 🗢 🚾 https://www.ico.bz/login.html                                                                                               | <b>₽</b> •       |
| ファイル(E) 編集(E) 表示(V) オ <sup>*</sup>   × <b>AzbyClub ・</b> ♀ + 割ログイン <sup>*</sup> × Google 入力しです 計検索・小 <sup>*</sup> 設定 ・ ● tsuyos   × | <b>⊻!</b>        |
| 👷 お気に入り   🍰 🔧 ホームページtrbxc - Google 🙆 ホームページで販売促進&ホ 💋 SOURCENEXTご購入 👩 ホームページで販売促進 👩 大和証券                                             | »                |
| 📷 イコービズ   CMSホスティングサーバーサービス                                                                                                    | µ@• <b>?•</b> *  |
| [ Welocome to ICO.bz ]                                                                                                    | ICC              |
|                                                                                                    |                  |
| ログインしてください.                                                                                                    |                  |
| 1-7-治                                                                                                    |                  |
| admin@trial3011.ico.bz                                                                                                    |                  |
|                                                                                                    |                  |
|                                                                                                    |                  |
|                                                                                                    |                  |
|                                                                                                    |                  |
|                                                                                                    | _ <i>    </i>    |
| メール本义の下記内容をコヒーで貼り付け後、ロクイン押下し                                                                                                    | , <del>,</del> , |
| > ログインID : admin@trial3011.ico.bz                                                                                                   |                  |
| > パスワード : 4alomtwvX9                                                                                                    |                  |
| ※ログインID、パスワードを取得していないお客様は当社へ                                                                                                    |                  |
| る向音でくだい。<br>体験版のログインID パスワードを発行いたします。                                                                                               |                  |
|                                                                                                    |                  |
|                                                                                                    |                  |
|                                                                                                    |                  |
|                                                                                                    |                  |
|                                                                                                    |                  |
|                                                                                                    |                  |
|                                                                                                    |                  |
| ICO . BZ : COPYRIGHT © 2008 GRANTC                                                                                                  | N, ALL RIGHTS RE |
|                                                                                                    |                  |
|                                                                                                    |                  |
|                                                                                                    |                  |
|                                                                                                    |                  |
|                                                                                                    |                  |
|                                                                                                    |                  |
| ান-স্মান্ধনাৰ। 🔰 🔰 🖓 নিস্কনিগদ 🖓                                                                                                    | 100% • //        |

| <ul> <li>         (multiply/multiply/mult</li></ul> | ービズ - Windows Internet Explorer |                                     |                                           | <u> </u>         |
|----------------------------------------------------------------------------------------------------|---------------------------------|-------------------------------------|-------------------------------------------|------------------|
| 小(P) 編集(P) 新へいつうけない - Google (A) (P) (P) (P) (P) (P) (P) (P) (P) (P) (P                                                                                                    | nttps://www.ico.bz/site.pnp     |                                     |                                           |                  |
| 5気に入り 済 ホームページセレン - Google _ ▲ ホームページで販売促進金木 @ SOURCENEXT (購入 ④ ホームページで販売促進 ● 大和磁帯 ● HotMail ())                                                                                                    | (ル(E) 編集(E) 表示(V) お気にア " 」×     | AzbyClub ・ @ ・ 3 ログイン " X Google    | 🗾 🛃 検索 🔹 🔪 設定 * 🔵 tsuyos                  | • ]× <b>Y!</b> • |
| □-ビズ       □-ビノドログロ・マングン・セーフティ(シ)・ ツール(シ)・         【初期ページセットの選択】       〇〇〇〇〇〇〇〇〇〇〇〇〇〇〇〇〇〇〇〇〇〇〇〇〇〇〇〇〇〇〇〇〇〇〇〇                                                                                                    | ት気に入り 🛛 🚖 🔧 ホームページtrbxc - Goog  | ile 🤌 ホームページで販売促進&ホ 🤌 SOURCENEXTご購入 | 、 🤌 ホームページで販売促進 🤌 大和証券 🂋                  | HotMail の無料サー    |
| 【初期ページセットの選択 】                                                                                                    | コービズ                            |                                     | 🚹 • 🗟 - 🖃 🚔 • ページ(D)・ セーフティ()             | D・ツール(O)・ 🤅      |
| 作成するホームページの業種を選択します。         業産を選択すると、実種別サンブルテータの入った状態からホームページ作成おはじかられます。         ※ゼロからホームページを作成する場合はパページセットなし」を選択してください。         ページセッ小なし       C 基本セット(会社案内)       C 不動産代理業・仲介業         ・ 美容業(美容室)       C 一般電気工事業       C 歯科診療所         C 旅館、ホテル       C 一般貨物自動車運送業(運送会社)       C 一般食堂(レストラン)         C 医薬品小売業(薬局)       C 愛難開発シフトウェア業       D 税理土事務所         C 花・植木小売業(応花屋さん)       C 受新開発シフトウェア業       D 税理土事務所         C 普遍洗濯業(クリーニング店)       C ビルメンテナンス業       C 時計・眼鏡・光学機械小売業(宝飾品店)         C 雪製造業       C その他の衣服・身の回り品卸売業(な科品等和)       C 学習塾         C 自動<br>該当業種を選択で決定ボタンを押下します。       C 学習塾         プレビュー       次定                                                                                                    | [ 初期                            | ページセットの選択 ]                         |                                           | ICO.t            |
| 作成するホームページの業種を選択します.         業種を選択すると、業種別サンブルデータの入った状態からホームページ作成対乱じめられます。         ※ゼロからホームページを作成する場合はパページセットなしど登祝していたさい。         ページセットなし       ・ 基本セット(会社案内)       ・ 不動産代理業・仲介業         ・ 大中ジセットなし       ・ 一般電気工事業       ・ 歯科診療所         ・ 旅館、ホテル       ・ 一般貨物自動車運送業(運送会社)       ・ 一般食堂(レストラン)         ・ 医薬品小売業(英局)       ・ 建築設計業(設計事務所)       ・ 印刷業         ・ 花・植木小売業(お花屋さん)       ・ 受託開発ンフトウェア業       ・ 昭和・記録・光学機械小売業(宝銘品店)         ・ 登録法業       ・ その他の衣服・身の回り品卸売業(衣料品等)       ・ 昭素・北学機械小売業(宝銘品店)         ・ 録人・子供服助売業       ・ スポーツ施設提供業       ・ 学習塾         ・ 自動       ・ スポーツ施設提供業       ・ 学習塾         ・ 算力ビュー       ・ アレビュー                                                                                                    |                                 |                                     |                                           |                  |
| 業種を選択すると、業種別サンプルデータの入った状態からホームページ作成対乱じめられます。         と へージセットなし       C 基本セット(会社案内)       C 不動産代理業・仲介業         C ページセットなし       C 一般電気工事業       C 歯科診療所         C 旅館、ホテル       C 一般貨物自動車運送業(運送会社)       C 一般食堂(レストラン)         C 医薬品小売業(薬局)       C 愛託開発ソフトウェア業       C 印刷業         C 花・植木小売業(応花屋さん)       C 受託開発ソフトウェア業       D 税理士事務所         C 着製法業       C その他の衣服・身の回り品卸売業(衣料品等)       C 暗計・眼鏡・光学機械小売業(宝飾品店)         C 福人・子供服卸売業       C スポーツ施設提供業       C 第習塾         D 自動       該 当業種を選択で決定ボタンを押下します。       C 増産食品卸                                                                                                    | 作成するホームページの業種を                  | を選択します.                             |                                           |                  |
| <ul> <li>※ゼロからホームページを作成する場合はTページを小なしJを選択してください。</li> <li>ページを小なし         <ul> <li>ダ客業(美容室)</li> <li>ー般電気工事業</li> <li>広館,ホテル</li> <li>一般電気工事業</li> <li>広館,ホテル</li> <li>一般電気工事業</li> <li>協利診療所</li> <li>一般食堂(レストラン)</li> <li>医薬品小売業(薬局)</li> <li>健築設計業(設計事務所)</li> <li>ビルメンテナンス業</li> <li>ビルメンテナンス業</li> <li>ビー設し、デ業機械小売業(宝飾品店)</li> <li>登録注業</li> <li>こ、日本</li> <li>ビーング店)</li> <li>ビルメンテナンス業</li> <li>ビー設定、</li> </ul> <ul> <li>ビーング店)</li> <li>ビールシンテナンス業</li> <li>ビー設計・眼鏡・光学機械小売業(宝飾品店)</li> <li>・営業</li> <li>マスボーッ施設提供業</li> <li>ジュ</li> </ul> <ul> <li>アレビュー</li> <li>アレビュー</li> <li>決定</li> </ul> <ul> <li>アレビュー</li> </ul> <ul> <li>アレビュー</li> <li>シュ</li> </ul> <ul> <li>アレビュー</li> <li>アレビュー</li> <li>シュ</li> </ul> <ul> <li>アレビュー</li> <li>シュ</li> </ul> <ul> <li>アレビュー</li> <li>シュ</li> </ul> <ul> <li>アレビュー</li> <li>シュ</li> </ul> <ul> <li>アレビュー</li> <li>シュ</li> </ul> <ul> <li>アレビュー</li> <li>シュ</li> </ul> <li>アレビュー</li> </li></ul> <ul> <li>アレビュー</li> </ul> <ul> <li>アレビュー</li> <li>アレビュー</li> <li>アレビュー</li> <li>アレビュー</li> <li>アレビュー</li> <li>アレビュー</li> <li>アレビュー</li> <li>アレビュー</li> </ul> <li>アレビュー</li> <ul> <li>アレビュー</li> <li>アレビュー</li> <li></li></ul>                                                                                                    | 業種を選択すると、業種別サンプルデータの入っ          | た状態からホームページ作成をはじめられます。              |                                           |                  |
| C ページを小なし       C 基本セット(会社案内)       C 不動産代理業・仲介業         C 美容業(美容室)       C 一般電気工事業       C 歯科診療所         C 旅館,ホテル       C 一般貨物自動車運送業(運送会社)       C 一般食堂(レストラン)         C 医薬品小売業(薬局)       C 連雑設計業(設計事務所)       C 日刷業         C 花・植木小売業(応花屋さん)       C 受託開発ソフトウェア業       回税理土事務所         C 普通洗濯業(クリーニング店)       C ビルメンテナンス業       C 時計・眼鏡・光学機械小売業(宝飾品店)         C 普製造業       C その他の衣服・身の回り品卸売業(衣料品等)       C 勝まサービス業(園芸・ガーデニング)         C 増具・子供服卸売業       C スポーツ施設提供業       C 学習塾         C 自動       該 当業種を選択で決定ボタンを押下します。       健康食品卸                                                                                                    | ※ゼロからホームページを作成する場合は「ペー          | ジセットなし」を選択してください。                   |                                           |                  |
| <ul> <li>C 美容業(美容室)</li> <li>C 一般電気工事業</li> <li>C 一般電気工事業</li> <li>C 歯科診療所</li> <li>C 一般食気(レストラン)</li> <li>C 一般食気(レストラン)</li> <li>C 一般食気(レストラン)</li> <li>C 単築設計業(設計事務所)</li> <li>C 印刷業</li> <li>C 市4権木小売業(お花屋さん)</li> <li>C 受託開発ソフトウェア業</li> <li>D 税理士事務所</li> <li>C ビルメンテナンス業</li> <li>C 時計・眼鏡・光学機械小売業(宝鈴品店)</li> <li>C 音動洗濯業(クリーニング店)</li> <li>C どの他の衣服・身の回り品卸売業(衣料品等和)</li> <li>C 敷芸サービス業(園芸・ガーデニング)</li> <li>C 薄裂 また、日本年を経済で決定ボタンを押下します。</li> <li>ビルビュー</li> <li>次定</li> </ul>                                                                                                    | ○ ページセットなし                      | C 基本セット(会社案内)                       | ○ 不動產代理業·仲介業                              |                  |
| C 旅館,ホテル       C 一般貨物自動車運送業(運送会社)       C 一般食堂(レストラン)         C 医薬品小売業(薬局)       C 建築設計業(設計事務所)       C 印刷煤         C 花・植木小売業(お花屋さん)       C 受託開発ソフトウェア業       回税理土事務所         C 普通洗濯業(クリーニング店)       C ビルメンテナンス業       C 時計・眼鏡・光学機械小売業(宝飾品店)         C 畳製造業       C その他の衣服・身の回り品卸売業(衣料品等和)       C 圏素サービス業(園芸・ガーデニング)         C 場人・子供服卸売業       C スポーツ施設提供業       C 学習塾         C 自動       該当業種を選択で決定ボタンを押下します。       健康食品卸         ジュ       アレビュー 決定                                                                                                    | C 美容業(美容室)                      | ○ 一般電気工事業                           | ○ 歯科診療所                                   |                  |
| C 医薬品小売業(薬局)       C 建築設計業(設計事務所)       C 印刷業         C 花・植木小売業(お花屋さん)       C 受託開発ソフトウェア業       回税理士事務所         C 普通洗濯業(クリーニング店)       C ビルメンテナンス業       C 時計・眼鏡・光学機械小売業(宝飾品店)         C 雪製造業       C その他の衣服・身の回り品卸売業(衣料品等和)       C 國芸サービス業(園芸・ガーデニング)         C 婦人・子供服卸売業       C スポーツ施設提供業       C 学習塾         C 自動       該当業種を選択で決定ボタンを押下します。       健康食品卸         ジュ       アレビュー       決定                                                                                                    | C 旅館, ホテル                       | ○ 一般貨物自動車運送業(運送会社)                  | ○一般食堂(レストラン)                              |                  |
| <ul> <li>○ 花・植木小売業(b花屋さん)</li> <li>○ 受託開発ソフトウェア業</li> <li>○ 税理士事務所</li> <li>○ ビルメンテナンス業</li> <li>○ 時計・眼鏡・光学機械小売業(宝銘品店)</li> <li>○ 冒製</li> <li>○ その他の衣服・身の回り品卸売業(衣料品等和)</li> <li>○ 園芸サービス業(園芸・ガーデニング)</li> <li>○ 婦人・子供服卸売業</li> <li>○ スポーツ施設提供業</li> <li>○ 学習塾</li> <li>○ 自動:</li> <li>該 当業種を選択で決定ボタンを押下します。</li> <li>○ ジュ</li> </ul>                                                                                                    | C 医薬品小売業(薬局)                    | C 建築設計業(設計事務所)                      | ○印刷業                                      |                  |
| <ul> <li>○ 普通洗濯業(クリーニング店)</li> <li>○ ビルメンテナンス素</li> <li>○ 日製造業</li> <li>○ その他の衣服・身の回り品卸売業(衣料品等和)</li> <li>○ 園芸サービス業(園芸・ガーデニング)</li> <li>○ タスポーツ施設提供業</li> <li>○ 学習塾</li> <li>○ 自動該当業種を選択で決定ボタンを押下します。</li> <li>○ ジュ</li> </ul>                                                                                                    | ○ 花・植木小売業(お花屋さん)                | ○ 受託開発ソフトウェア業                       | 税理士事務所                                    |                  |
| <ul> <li>○ 畳製造業</li> <li>○ その他の衣服・身の回り品卸売業(衣料品等和)</li> <li>○ 園芸サービス業(園芸・ガーデニング)</li> <li>○ 婦人・子供服卸売業</li> <li>○ スポーツ施設提供業</li> <li>○ 学習塾</li> <li>○ 営動</li> <li>○ 営動</li> <li>○ 学習塾</li> <li>○ ジュ</li> </ul>                                                                                                    | C 普通洗濯業(クリーニング店)                | ○ビルメンテナンス業                          | ○ 時計·眼鏡·光学機械小売業(宝)                        | 飾品店)             |
| <ul> <li>○婦人·子供服卸売業</li> <li>○スポーツ施設提供業</li> <li>○日報該当業種を選択で決定ボタンを押下します。</li> <li>○ジュ</li> <li>フレビュー</li> <li>次定</li> </ul>                                                                                                    | C 畳製造業                          | ○ その他の衣服・身の回り品卸売業(衣料品)              | 箋卸) ○ 園芸サービス業(園芸・ガーデニ)                    | ング)              |
| <ul> <li>         C 自動 該当業種を選択で決定ボタンを押下します。     </li> <li>         ブレビュー     </li> </ul>                                                                                                    | ○ 婦人・子供服卸売業                     | ○ スポーツ施設提供業                         | ○ 学習塾                                     |                  |
|                                                                                                    | <sup>C</sup> 自動該当業種を選択で         |                                     | 健康食品卸                                     |                  |
|                                                                                                    |                                 |                                     |                                           |                  |
|                                                                                                    |                                 |                                     | ブレビュー                                     | 決定               |
|                                                                                                    |                                 |                                     |                                           |                  |
|                                                                                                    |                                 |                                     |                                           |                  |
|                                                                                                    |                                 |                                     |                                           |                  |
|                                                                                                    |                                 |                                     |                                           |                  |
|                                                                                                    |                                 |                                     |                                           |                  |
|                                                                                                    |                                 |                                     |                                           |                  |
|                                                                                                    |                                 |                                     | ICO . BZ : COPYRIGHT © 2008-2009 GRANTON, | ALL RIGHTS RESER |
| ICO . BZ : COPYRIGHT © 2008-2009 GRANTON, ALL RIGHTS RES                                                                                                    |                                 |                                     |                                           |                  |
| ICO . BZ : COPYRIGHT @ 2008-2009 GRANTON, ALL RIGHTS RES                                                                                                    |                                 |                                     |                                           |                  |
| ICO . BZ : COPYRIGHT © 2008-2009 GRAINTON, ALL RIGHTS RES                                                                                                    |                                 |                                     |                                           |                  |
| ICO . BZ : COPYRIGHT @ 2008-2009 GRANTON, ALL RIGHTS RES                                                                                                    |                                 |                                     |                                           |                  |
| ICO . BZ : COPYRIGHT © 2008-2009 GRANTON, ALL RIGHTS RES                                                                                                    |                                 |                                     |                                           |                  |
| ICO . BZ : COPYRIGHT © 2008-2009 GRAINTON, ALL RIGHTS RES                                                                                                    |                                 |                                     |                                           |                  |

### 7)制作ヒント確認

| <i>[</i> [24]  | Windows 3       | Internet Explorer                      |              |               |                |                                  |                          |
|----------------|-----------------|----------------------------------------|--------------|---------------|----------------|----------------------------------|--------------------------|
| <b>@•</b>      | https://www.com | ://www. <b>ico.bz</b> /page.php        |              |               | ■              | 🔸 🗙 🎦 Google                     | <b>₽</b> -               |
| ] ファイル(E)      | 編集( <u>E</u> )  | 表示创 お気に入 <sup>»</sup> × AzbyClub •     | 9 •   🗐 oğru | /             | Google 入力して検   | • 🚼 検索 • 🔷 » 🕺 🖞 ts              | uyos • 🛛 × 🎦 • 🔹 »       |
| 🔤 👷 お気に入り      | ŋ 🔓             | 🔧 ホームページtrbxc - Google 👩 ホームペ          | ージで販売促進&ホ    | i 🤌 SOUI      | RCENEXTご購入 🙋 7 | キームページで販売促進 💋 大和証券               | 🏽 🙋 HotMail の無料サービス 🂙    |
| 🚾 イコービズ        |                 |                                        |              |               | - 🔂 -          | 🗟 - 🖃 🖶 - ページ(P) - セー            | フティ᠖ᢩ᠈ "ール᠐ᢩ᠈ 💽 »        |
|                | 戻る              | [ 基本的な設定とペー                            | ジー覧 ]        | +             | 公開/更新に進む       | ユーザー                             | ICO.bz 🖻                 |
|                |                 |                                        |              |               |                |                                  |                          |
|                |                 | テーマと基本的な設定                             |              | _ → //        | ヒントボ           | タンを押下します。                        | <b>.</b>                 |
|                |                 |                                        |              |               | Minimum        |                                  |                          |
|                |                 | 1 トップページ                               |              | → Ø           |                |                                  |                          |
|                |                 | \$ T                                   |              |               |                |                                  |                          |
|                | ⊨               | <b>2</b> 業務案内                          |              | $\rightarrow$ |                |                                  |                          |
|                |                 | ¥X                                     |              |               |                |                                  |                          |
|                | ⊨               | <ol> <li>はじめに</li> </ol>               | 1            | $\rightarrow$ |                |                                  |                          |
|                |                 | ¥.X.                                   |              |               |                |                                  |                          |
|                | ⊨               | 4 事務所案内                                | 1            | $\rightarrow$ |                |                                  |                          |
|                |                 | ¥X//////////////////////////////////// |              |               |                |                                  |                          |
|                | ⊨               | 5 報酬規定                                 |              | $\rightarrow$ |                |                                  |                          |
|                |                 | ¥X//////////////////////////////////// |              |               |                |                                  |                          |
|                | ⊨               | 6 お問合せ・見積                              | 1            | $\rightarrow$ |                |                                  |                          |
|                |                 |                                        |              |               |                |                                  |                          |
|                |                 | 新しいページを追加する                            | +0           |               |                |                                  |                          |
|                |                 |                                        |              |               |                |                                  |                          |
|                |                 |                                        |              |               |                |                                  |                          |
|                |                 |                                        |              |               |                |                                  |                          |
|                |                 |                                        |              |               |                |                                  |                          |
|                |                 |                                        |              |               | ICO . I        | BZ : COPYRIGHT © 2008-2009 GRANT | ON, ALL RIGHTS RESERVED. |
|                |                 |                                        |              |               |                |                                  |                          |
|                |                 |                                        |              |               |                |                                  |                          |
|                |                 |                                        |              |               |                |                                  |                          |
|                |                 |                                        |              |               |                |                                  |                          |
|                |                 |                                        |              |               |                |                                  | $\checkmark$             |
| ▲ <br>ページが表示され | nalt            |                                        |              |               |                | الم                              | √A ▼ € 100% ▼ /          |
|                |                 |                                        |              |               |                |                                  |                          |

### 8)ヒント画面(新しいウィンドウ)

| 🜈 ヒント   PC用サイト作成 - Windows Inte                                  | ernet Explorer                                           |          |                                                                                                    |                                                                                                    |                                                                                                    | <u>- 🗆 ×</u> |
|------------------------------------------------------------------|----------------------------------------------------------|----------|----------------------------------------------------------------------------------------------------|----------------------------------------------------------------------------------------------------|----------------------------------------------------------------------------------------------------|--------------|
| https://www.ico.bz/help/pc_manual.htr                            | nl                                                       | 少々長      | いです                                                                                                    | が、ここの記                                                                                                    | 戦内容を                                                                                                    |              |
| ホームページ作成のヒント                                                     |                                                          | <b>~</b> | さわわり                                                                                                    | ずホー / ぺ-                                                                                                    | 一ジ作成                                                                                                    |              |
|                                                                  |                                                          |          |                                                                                                    |                                                                                                    | ~ 17/%                                                                                                    |              |
| [目次] 🔺                                                           | 1. 全体の流れ(チュートリアルムービー)                                    | 筬肥と      | 忙煙でで                                                                                                    | きまり。                                                                                                    |                                                                                                    | 1            |
|                                                                  | チュートリアルムービーにて、ホームページ作成から公開ま                              | ⇒時間      | に余裕                                                                                                    | のない場合                                                                                                    | はバスで                                                                                                    | 7            |
| 1. 生1年の流れてチュートリアルム                                               | 確認することができます。                                             | 必要に      | 応じ確証                                                                                                    | 忍でよいと思                                                                                                    | われます                                                                                                    |              |
| <ol> <li>2 業種選択について</li> </ol>                                   | トップページから[チュートリアルムービー]ボタンをクリックし                           |          |                                                                                                    |                                                                                                    |                                                                                                    |              |
| 3 世イト特部の設定について                                                   | ーの画面を開いてください。                                            |          | 自分で出来る。                                                                                                    | 10.0                                                                                                    |                                                                                                    |              |
| <ul> <li>・テーマの遅択</li> </ul>                                      |                                                          |          | and the second                                                                                                    | 3 32                                                                                                    |                                                                                                    |              |
| <ul> <li>オリジナルテーマの登録</li> </ul>                                  | ムービーメニュー                                                 |          |                                                                                                    | and the second                                                                                                    |                                                                                                    |              |
| <ul> <li>ホームページのプレビュー</li> </ul>                                 | 01 ログイン&業種選択                                             |          | ICO.bz                                                                                                    | なら デザイン                                                                                                    | A-E- 0                                                                                                    |              |
| • ホームページの名前                                                      | 02 基本的な設定                                                |          | ホームペー                                                                                                    | ンが作成できる                                                                                                    | ICObz<br>MR Rection                                                                                                    |              |
| • 著作権表示                                                          | 03 ページの設定・編集                                             |          | トータルサービス                                                                                                    | だから、サーバー等の面倒な設定は                                                                                                    | 一切不要。                                                                                                    |              |
| <ul> <li>ICO.bzオフィシャルページへのリンク</li> </ul>                         | 04 プレビュー・公開                                              |          | ていたけがられーム<br>CHFCodests Hanses<br>する意味で、オームページ会社<br>で500回時59~パースページ                                                                                                    | ・ペーン・など(同じ)であり。<br>et Systemにより、可能力の認知との知識がなくたいワーナ<br>の気が作者を見かいかっと見ます。スムールの実体に発行れ<br>いたの形に、アンケッド見算者発見と知ら、199ックですのロケイ | NEWS                                                                                                    |              |
| • ホームページの公開先                                                     |                                                          |          | IOObcの特徴                                                                                                    | · · · · · · · · · · · · · · · · · · ·                                                                                | 81100-9                                                                                                    |              |
| <ul> <li>Google Analytics◎の設定</li> </ul>                         |                                                          |          |                                                                                                    |                                                                                                    |                                                                                                    |              |
| <ul> <li>ウェブマスターツールの設定<br/>Googleウェブマスターツール<br/>の登録方法</li> </ul> | 2. 業種選択について                                              |          |                                                                                                    |                                                                                                    |                                                                                                    |              |
| ・ ウェブマスターツールの設定<br>Yahoo! Site Explorerの登録                       | 業種別にあらかじめレイアウトされたページを作成します。<br>ページの構成と内容が、業種に合わせて用意されます。 |          | 作成するホームページの果種<br>~ジの果種<br>同志かた~                                                                                                    | を説行します。<br>によるあいたち様性を知られておおとりいうれていた。<br>からは年間また。<br>~~シモンがすいからにざますとっと点解れていたい。                                        |                                                                                                    |              |
| カム ・ ウィブフスターやールの設定                                               | お使いになる業種を選択して[決定]をクリックしてください。                            |          | ◎ ページセットなし<br>○ 東京東 (英容宝)                                                                                                    | <ul> <li>○基本市(点灯第内)</li> <li>○一般電気工事業</li> </ul>                                                                     | <ul> <li>不動量代理第一件分常</li> <li>(2) 度がは3週別</li> </ul>                                                                                                    |              |
| Bing Webmaster Center Ø                                          |                                                          |          | ○ 国産: ホアル<br>○ 国業品/小売業(業用)                                                                                                    | <ul> <li>一時期回日期(日日1月1月日)</li> <li>○時期回日期(日日1月1月日)</li> <li>○時期回日期(日日1月1月日)</li> </ul>                                | 〇一勝全軍(レストラン)<br>〇10回席                                                                                                    |              |
| 登録方法                                                             | ※用意されたページの構成や内容はいつでも自由に編集できま                             | す。       | ○花・植わり代素の)花園から)<br>○ 豊康光智泉(ウリーニング回)<br>○ 豊康光智泉(ウリーニング回)                                                                                                    | ○ 気管関発ンホウェア素<br>○ビルバンテナンス素<br>○ たたまたまた。たたたい「加速素ののに引き                                                                 | <ul> <li>         ・日本主要語様         ・日本主要語様         ・日本主要語様         ・日本主要語様         ・日本主要語         ・日本主要語         ・日本主要語         ・日本主要語         ・日本主要語         ・日本主要語         ・日本主要語         ・日本主要語         ・日本主要語         ・日本主要語         ・日本主要語         ・日本主要語         ・日本主要語         ・日本主要語         ・日本主要語         ・日本主要語         ・日本主要語         ・日本         ・日本         ・         ・         ・</li></ul> |              |
| <ul> <li>RSSフィードの設定</li> <li>A Chill の信集</li> </ul>              | ※ゼロからホームページを作成する場合は「ページセットなし」                            | を選択し     | ○ 東内山中<br>○ 球人-子付援的完成<br>○ 白史中一般型表式 白史中(山市)                                                                                                    | <ul> <li>〇 七(1) (2) (2) (2) (2) (2) (2) (2) (2) (2) (2</li></ul>                                                     | 0#25<br>0#25<br>0#25                                                                                                    |              |
| <ul> <li>タイトルの編集</li> <li>タイトルシーカーの操作・0</li> </ul>               | てください。                                                   |          | Oジュエジー株式小売業                                                                                                    | ○元梁三事業(1112/72=-4)                                                                                                   |                                                                                                    |              |
| <ul> <li>タイトルメーカーの操作: B</li> </ul>                               |                                                          | L        |                                                                                                    |                                                                                                    |                                                                                                    |              |
| <ul> <li>バナーの編集</li> </ul>                                       |                                                          |          |                                                                                                    |                                                                                                    |                                                                                                    |              |
| <ul> <li>バナーの編集:バナーメーカ<br/>ーの操作</li> </ul>                       | 3. サイト情報の設定について                                          |          |                                                                                                    |                                                                                                    |                                                                                                    |              |
| <ul> <li>オープニングフラッシュの設<br/>安</li> </ul>                          | テーマの選択                                                   | Ĩ        | () テーマを用びます                                                                                                    | () X=3-0%3.                                                                                                    | カラーなどのパリエーションを選びます                                                                                                    |              |
| AC                                                               |                                                          |          | NAME AND ADDRESS OF TAXABLE PARTY.                                                                                                    | 10% 10%                                                                                                    |                                                                                                    |              |
| 4. ハーン採用ころいし                                                     | [テーマの変更] ボタンをクリックすると、テーマの選択画面が                           | 表示され     | 1 8                                                                                                    |                                                                                                    | າລີ ເດລີ ເດລິ                                                                                                    |              |
| <ul> <li>・・・ーンここの設定</li> <li>・ アクセス制限</li> </ul>                 |                                                          |          | A the second second sec | .01 .01                                                                                                    | 100 000                                                                                                    |              |
| <ul> <li>ページの追加</li> </ul>                                       | 自由左側に表示されるサンブルを見ながら、メニューの位置や                             | カラーバ     | Barner State State                                                                                                    | New York Control of State                                                                                            |                                                                                                    |              |
| <ul> <li>ページの複製</li> </ul>                                       | リエーションを選びます。                                             | here -   | SIZ (B)                                                                                                    | 100.000 (00.000 (00.000)                                                                                             |                                                                                                    |              |
| • ページの削除                                                         | 1度いたいテーマか見つかったら、選択してし決定」ボタンをクリッ                          | クでテー     | + 807-V 1111                                                                                                    | 307-7 >                                                                                                    |                                                                                                    |              |
| • ページの順番を入れ替える                                                   | √変更元∫です。                                                 |          | 3 決定を形してテーマを変更しま                                                                                                    | ,                                                                                                    | **>±2                                                                                                    |              |
| • ページの開き方                                                        |                                                          |          |                                                                                                    |                                                                                                    |                                                                                                    |              |
| • メニューへの掲載                                                       | オルジナルテーマの登録                                              | V        | ユーザー情報設定 ]                                                                                                    |                                                                                                    | ILEVE ICObz                                                                                                    | 1            |
| • ページの公開                                                         |                                                          | 1187+0.  |                                                                                                    |                                                                                                    |                                                                                                    |              |
| • 子ページにする/戻す                                                     | 「テーマの変更」で表示されるテーマの選択画面に、目作したオ<br>のテーマを追加します              | ישלעט    | cest.                                                                                                    |                                                                                                    |                                                                                                    |              |
| 5. ページの編集について(1) 項目の種類と操作                                        | のナーマを迫加します。                                              |          |                                                                                                    | オリジナルテーマの登録                                                                                                    |                                                                                                    |              |
|                                                                  | 【主順】                                                     | 3        | 7.                                                                                                    | オリジナルテーマのファイルはこちら                                                                                                    | からアップロードします。                                                                                                    |              |
| ページが表示されました                                                      |                                                          |          |                                                                                                    | 😜 インターネット                                                                                                    | 🖓 🔹 🔍 100                                                                                                    | )% - //      |

| <b>9</b> )· | テーマ | '基本 | 的な | ₿設定 |
|-------------|-----|-----|----|-----|
|-------------|-----|-----|----|-----|

| <i>🌔</i> イコービズ - W   | indows In      | ternet Explorer                         |                                                   |                 |                                      |                         |
|----------------------|----------------|-----------------------------------------|---------------------------------------------------|-----------------|--------------------------------------|-------------------------|
| <b>GO</b> - <b>I</b> | 😋 https:/      | /www.i <b>co.bz</b> /page.php           |                                                   | 🖸 🔒 🗵           | 3 😽 🗙 🚼 Google                       | <b>₽</b> •              |
| ] ファイル(E) 編          | 扁集( <u>E</u> ) | 表示① お気に入 <sup>≫</sup> 🛛 × AzbyCh        | 💩 🔹 🖓 🔹 🚮 אין אין אין אין אין אין אין אין אין אין | × Google 入力して検  | 🚽 🔧 検索 🔹 🔌 🥁 🛬 🕳 tsuyi               | ₀₅• X <b>Y! -</b> »     |
| 🚽 🚖 お気に入り            | 含              | 🔧 ホームページtrbxc - Google 🕫 オ              | ミームページで販売促進&ホ 🤌                                   | SOURCENEXTご購入 💋 | ホームページで販売促進 🤌 大和証券                   | 🤌 HotMail の無料サービス 🂙     |
| 🚾 イコービズ              |                |                                         |                                                   | 6               | • 🗟 • 📑 🎃 • ページ(D)• セーフラ             | ティ©▼ ツール@▼ <b>֎</b> ▼ ᠉ |
|                      | 戻る             | [ 基本的な設定と                               | -ページ一覧 ]                                          | ◆ 公開/更新に進む      | 3 🗄 ユーザー 🛄 ヒント                       | ICO.bz                  |
|                      |                |                                         |                                                   | 其本的             | な設定を行います。                            |                         |
|                      |                | テーマと基本的な設定                              |                                                   |                 |                                      |                         |
|                      |                |                                         |                                                   |                 |                                      |                         |
|                      |                | 1 トップページ                                |                                                   |                 |                                      |                         |
|                      |                | 9 業務室内                                  |                                                   |                 |                                      |                         |
|                      |                |                                         | 7                                                 | ドタン上へカ・         | ーソルで各機能を確                            | 崔認できます。                 |
|                      | ⊨              | 3 はじめに                                  |                                                   |                 |                                      |                         |
|                      |                | -<br>V.Ť                                |                                                   |                 |                                      |                         |
|                      | ⊨              | 4 事務所案内                                 |                                                   |                 |                                      |                         |
|                      |                | V.Ť                                     |                                                   |                 |                                      |                         |
|                      | $\mapsto$      | 5 報酬規定                                  | /                                                 |                 |                                      |                         |
|                      |                | V.†//////////////////////////////////// |                                                   |                 |                                      |                         |
|                      |                | 6 お問合せ・見積                               |                                                   |                 |                                      |                         |
|                      |                | 新しいページを追加する                             |                                                   |                 |                                      |                         |
|                      |                |                                         |                                                   |                 |                                      |                         |
|                      |                |                                         |                                                   |                 |                                      |                         |
|                      |                |                                         |                                                   |                 |                                      |                         |
|                      |                |                                         |                                                   |                 |                                      |                         |
|                      |                |                                         |                                                   |                 |                                      |                         |
|                      |                |                                         |                                                   | ILU             | . 62 : COPYRIGHT @ 2008-2009 GRANTON | I, ALL RIGHTS RESERVED. |
|                      |                |                                         |                                                   |                 |                                      |                         |
|                      |                |                                         |                                                   |                 |                                      |                         |
|                      |                |                                         |                                                   |                 |                                      |                         |
|                      |                |                                         |                                                   |                 |                                      | ×                       |
| https://www.ico.b    | oz/page.pł     | ıp#                                     |                                                   |                 |                                      |                         |

### 10)テーマ基本設定

| Øイコービズ - Windows Internet Explorer                             |                                                                                                    |                                                                                                    |                          |  |  |  |  |  |
|----------------------------------------------------------------|----------------------------------------------------------------------------------------------------|----------------------------------------------------------------------------------------------------|--------------------------|--|--|--|--|--|
| G → Image: https://www.ico.bz/page.php                         |                                                                                                    | 💽 🔒 🖄 🦘 🗙 🎦 Google                                                                                                    | <b>₽</b> -               |  |  |  |  |  |
| ファイル(E) 編集(E) 表示(M) お気(パ <sup>™</sup> ) × AzbyClub ・ 🤅         | • Store (1997) • Store (1997) | Google 入力して検 🚽 🚰 検索 🔹 🔷 📸 🔹 🔴 tsuy                                                                                                    | ₀₅• x <b>Y! •</b> »      |  |  |  |  |  |
| 🚽 会 お気に入り 🔄 🍰 木ームページtrbxc - Google 🖻 ホームペー                     | -ジで販売促進&木 🔌 SC                                                                                                    | DURCENEXTご購入 🥑 ホームページで販売促進 🤌 大和証券                                                                                                    | 🥭 HotMail の無料サービス 🎽      |  |  |  |  |  |
| <b>2</b> 1コービズ                                                 |                                                                                                    | 🏠 • 🗟 · 🖻 🖨 • ページ®・ セーフ                                                                                                    | ティ╚)་ ツール©)་ ๗ִּ་ »      |  |  |  |  |  |
|                                                                | ジー覧 ]                                                                                                    | ◆ 公開/更新に進む  □ ユーザー  ■ ヒント                                                                                                    | ICO.bz                   |  |  |  |  |  |
|                                                                |                                                                                                    |                                                                                                    |                          |  |  |  |  |  |
| テーマと基本的な設定                                                     | $\rightarrow$                                                                                                    | [テーマと基本的な設定]                                                                                                    |                          |  |  |  |  |  |
|                                                                |                                                                                                    | 0. ホームページのプレビュー                                                                                                    | Ĥ                        |  |  |  |  |  |
| ▶ 1 トップページ                                                     |                                                                                                    | ※編集中のホームページを確認します。<br>(新しいウィンドウを聞きます)                                                                                                    |                          |  |  |  |  |  |
|                                                                |                                                                                                    |                                                                                                    | プレビュー                    |  |  |  |  |  |
| ▶ → 2 業務案内                                                     |                                                                                                    |                                                                                                    |                          |  |  |  |  |  |
|                                                                |                                                                                                    | 1.テーマ、タイトル、バナー、オーブニングフラッシュの設                                                                                                    | <del>Ê</del>             |  |  |  |  |  |
| ▶ → 3 はじめに                                                     |                                                                                                    | Totas: - Tora-                                                                                                    |                          |  |  |  |  |  |
| ₩ ₩ ₩ ₩ ₩ ₩ ₩ ₩ ₩ ₩ ₩ ₩ ₩ ₩ ₩ ₩ ₩ ₩ ₩                          |                                                                                                    |                                                                                                    |                          |  |  |  |  |  |
| ▶                                                              |                                                                                                    | Backar<br>Backar<br>Backar                                                                                                    |                          |  |  |  |  |  |
|                                                                |                                                                                                    | Current<br>were sub-site of use and the current matching site, and is shown a family of the current matching site of the state of the same site of the same site                                                                                                    |                          |  |  |  |  |  |
| ▶    →   5 報酬規定                                                |                                                                                                    | ((2) <sup>2</sup> (2) <sup>2</sup> | タイトルの編集                  |  |  |  |  |  |
| ₩                                                              |                                                                                                    | No 00410                                                                                                    |                          |  |  |  |  |  |
| ▶   → 6 お問合せ・見積                                                |                                                                                                    |                                                                                                    | バナーの編集                   |  |  |  |  |  |
|                                                                |                                                                                                    | トッブページの前にFLASHを表示させることができます。                                                                                                    |                          |  |  |  |  |  |
| 新しいページを追加する                                                    | +□                                                                                                    | ・ オーラーンクリラッシュを使用する ・ 使用しない つラッシュの設定                                                                                                    |                          |  |  |  |  |  |
|                                                                |                                                                                                    |                                                                                                    |                          |  |  |  |  |  |
|                                                                |                                                                                                    | 2.ホームページの名前                                                                                                    |                          |  |  |  |  |  |
|                                                                |                                                                                                    |                                                                                                    |                          |  |  |  |  |  |
|                                                                |                                                                                                    |                                                                                                    | 47927                    |  |  |  |  |  |
| ICO . BZ : COPYRIGHT © 2008-2009 GRANTON, ALL RIGHTS RESERVED. |                                                                                                    |                                                                                                    |                          |  |  |  |  |  |
| ◆テー                                                            | マ                                                                                                    |                                                                                                    |                          |  |  |  |  |  |
| ♦ ^                                                            | ダタイトル                                                                                                    |                                                                                                    |                          |  |  |  |  |  |
|                                                                | 一編集                                                                                                    | <b>プーヽ</b> . ゲ <b>フニ</b> 、                                                                                                    |                          |  |  |  |  |  |
| ◆トツン ナ: ビオ                                                     | ハーン削れ                                                                                                    | ーノーノクノフツンユ<br>設定できます                                                                                                    |                          |  |  |  |  |  |
| 1                                                              | 「必女に心し                                                                                                    |                                                                                                    | <b>▼</b>                 |  |  |  |  |  |
| ページが表示されました                                                    |                                                                                                    |                                                                                                    | √ <u>A</u> ▼ ● 100% ▼ // |  |  |  |  |  |

| 1 | 1) | テー | <u>र</u> | 及 | び | デー | ザイ | ン | Ø | 選拔 | R |
|---|----|----|----------|---|---|----|----|---|---|----|---|
|---|----|----|----------|---|---|----|----|---|---|----|---|

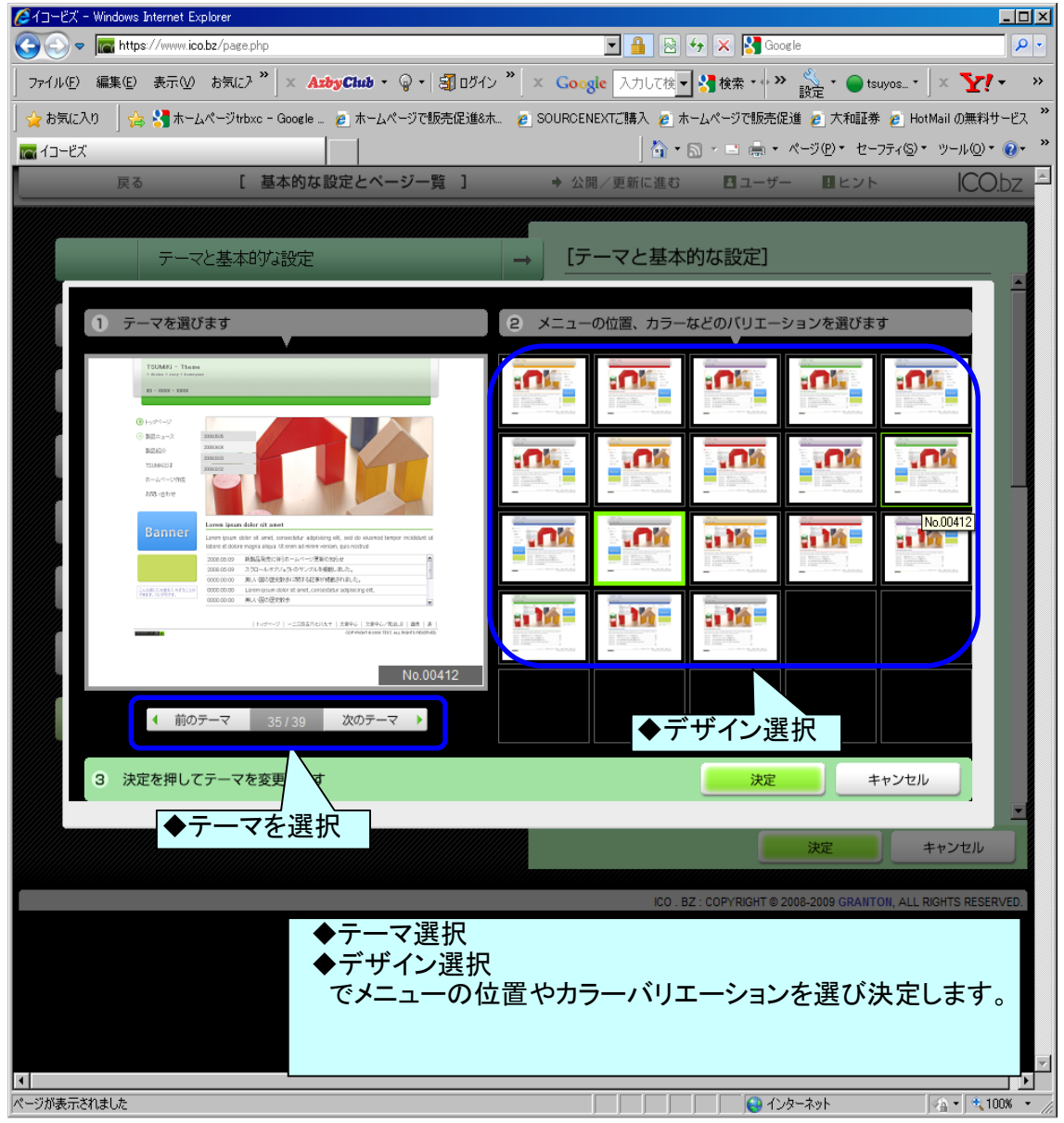

12)タイトルの編集

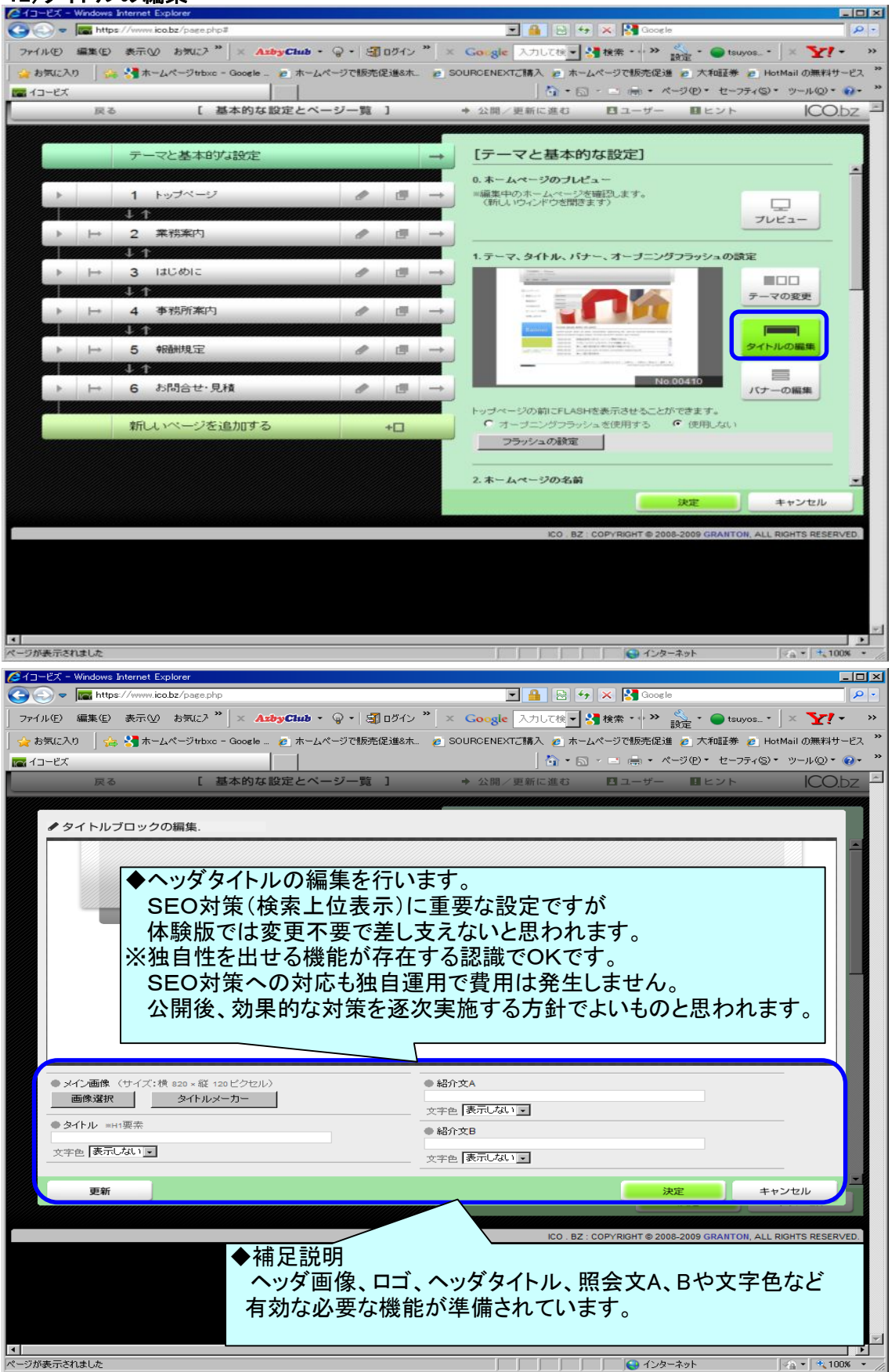

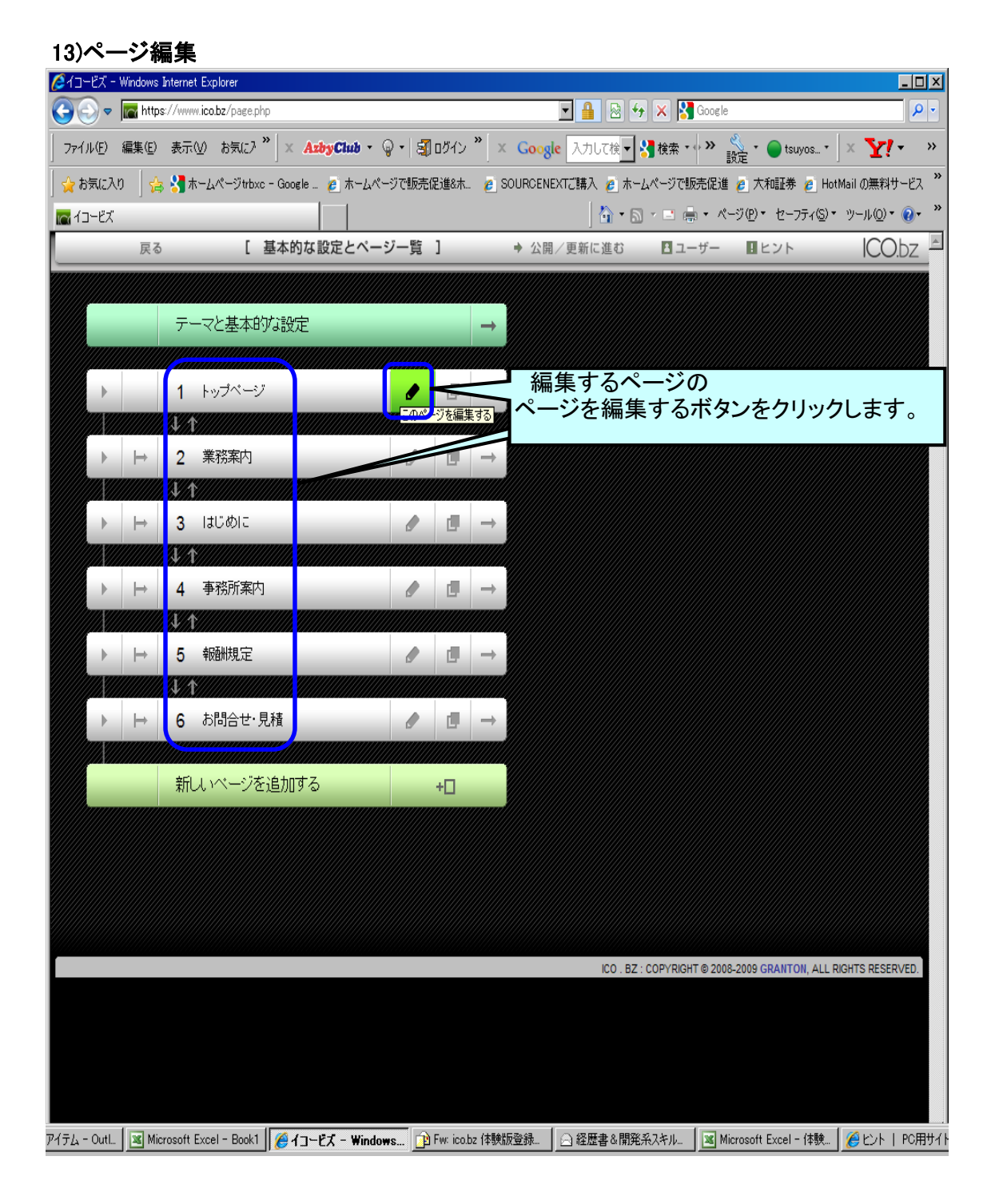

#### 14)ページ編集 14-1)ページ編集(項目追加)

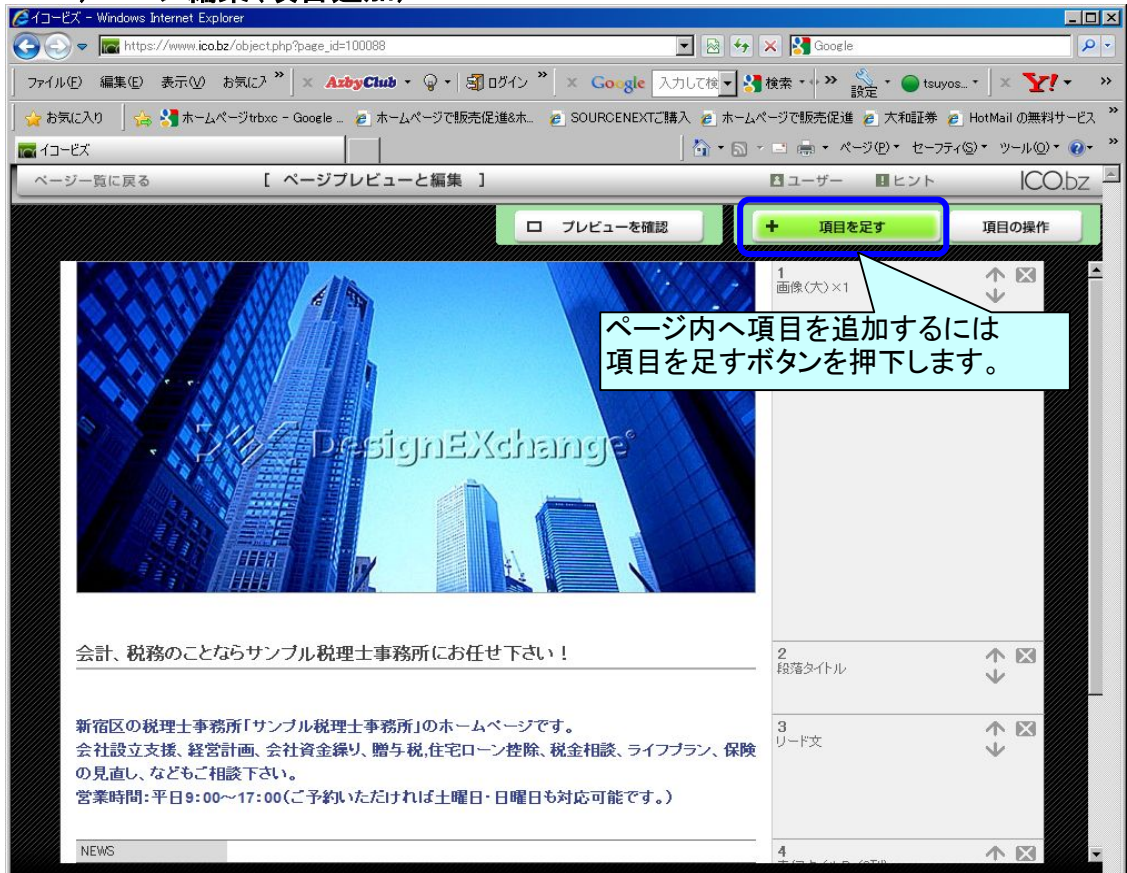

# 14-2)ページ編集(項目追加)\_オブジェクトグループ選択

| イコービス - Windows Internet Explor | er                                       |                                                             |
|---------------------------------|------------------------------------------|-------------------------------------------------------------|
| y 🕞 🗢 🔚 https://www.ico.bz      | object.php?page_id=100088                | 💌 🔄 🎸 🗙 🚼 Google 🖉                                          |
| ファイル(E) 編集(E) 表示(⊻) お           | ₹(:? <sup>*</sup>   × AzbyClub • ♀ •   ∰ | ] ログイン 🎽 🗴 Google 入力して検 🚽 🤧 検索 📲 🔷 🥁 tsuyos * 🛛 🗙 🍸 🕶       |
| 🍾 お気に入り 🛛 🏤 🔧 ホームペー             | -ジtrbxc - Google 👩 ホームページで販売(            | 促進&ホ 🤌 SOURCENEXTご購入 🤌 ホームページで販売促進 🤌 大和証券 🤌 HotMail の無料サービス |
| イコービズ                           |                                          | A + D - □ = + ページ(P) + セーフティ(D) + ツール(D) + (Q) +            |
| ページ一覧に戻る                        | [ ページプレビューと編集 ]                          | Barth Beyn CObz                                             |
|                                 |                                          |                                                             |
| [オブジェクトの                        | 追加]                                      |                                                             |
| グループを選択 → 追加した                  | ニオブジェクトのプレビューを選択 → [決定]#                 | ボタンをクリックしてください。                                             |
| ●オブジェクトグループ [*                  |                                          | ●追加する位置 最後 ▼                                                |
|                                 |                                          |                                                             |
| 000                             |                                          |                                                             |
| 宮袋                              | に スクロール 記事<br>1. タブロール 記事                | オフシェクトクルーフを選択                                               |
|                                 | · 本文+ 画像<br>· 画像                         |                                                             |
|                                 | 」FLASH<br>D. 連続画像                        |                                                             |
| 1                               | 1. 枠なし画像<br>2. 枠なし画像(画像通り)               |                                                             |
| 宮1                              | 3. 角丸<br>4. 表                            |                                                             |
| 1                               | 5. 表+本文<br>6. 表+画像                       |                                                             |
| 000 1                           | 7. リンク<br>8. フォーム                        |                                                             |
| <u>1</u><br>宮沢                  | 9. 区切線<br>賢治 銀河鉄道の夜                      | 宮沢賢治 銀河鉄道の夜                                                 |
|                                 |                                          |                                                             |
| 0004:                           | 3段見出し                                    |                                                             |
| 宮沢                              | 賢治 銀河鉄道の夜 宮沢賢                            | 治 銀河鉄道の夜 宮沢賢治 銀河鉄道の夜                                        |
|                                 |                                          |                                                             |
| 0005:                           | 4段見出し                                    |                                                             |
|                                 |                                          |                                                             |
|                                 |                                          | 決定 キャンセル                                                    |
|                                 |                                          | * (3 h / 4 p / 670)                                         |

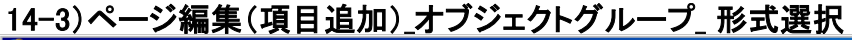

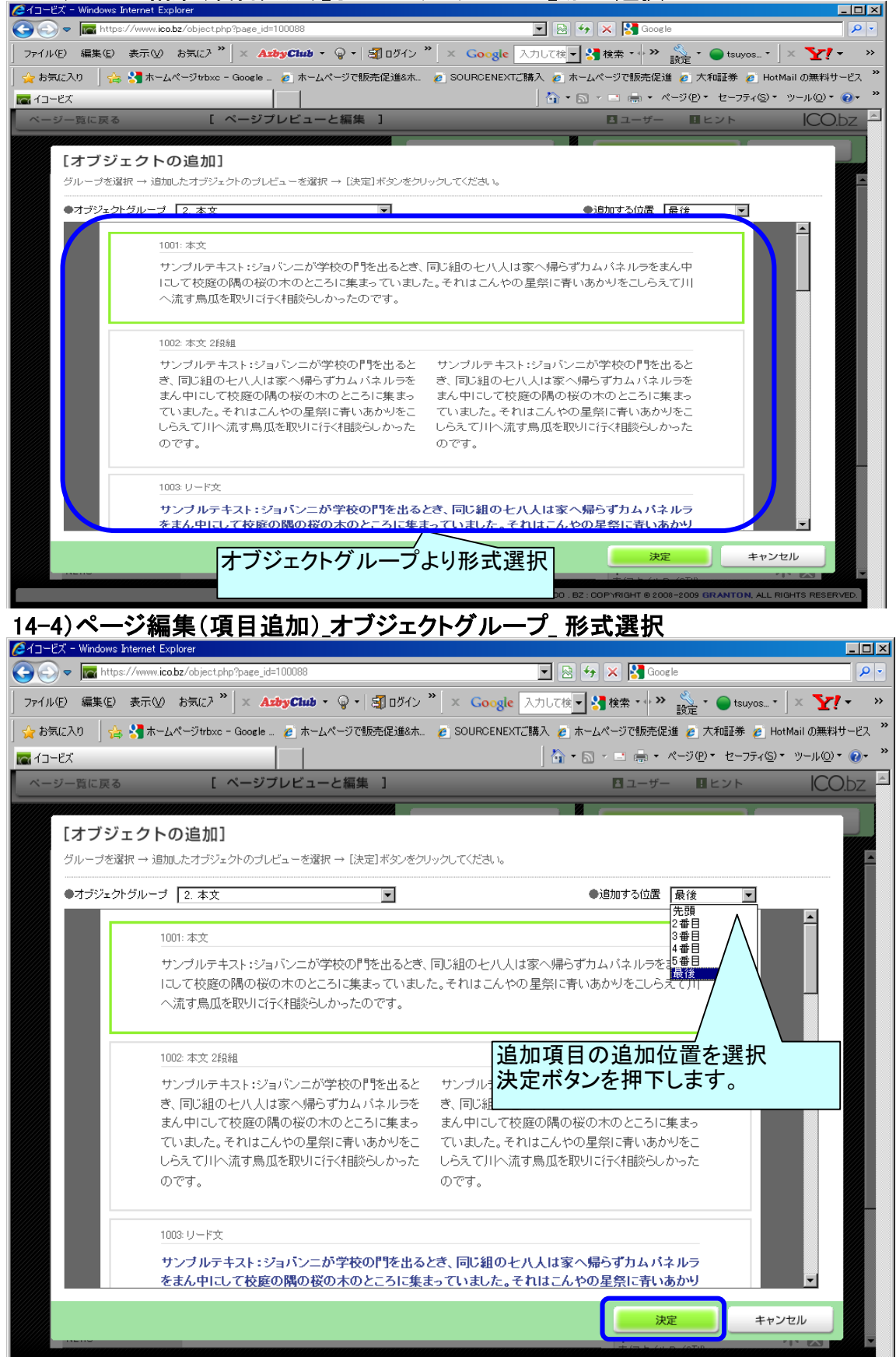

| Z → Unidows Internet Explorer       Image: Solution of the structure of the structure of                                                                                                    | ↔ 🗙 <mark>X</mark> Google                                                                                                    | <u>_</u> _×                                                                                                    |
|----------------------------------------------------------------------------------------------------|----------------------------------------------------------------------------------------------------|----------------------------------------------------------------------------------------------------|
| ファイル(E) <sup>**</sup>   × AzbyClub ・ ♀ ・   到ロヴイン <sup>**</sup>   × Google ホームページで販売促進 ▼ 3 検索・+ <sup>**</sup>                                                                                                    | 炎 🔹 🔵 tsuyos                                                                                                    | • 🛛 × 🎦 • 🖉 • 🛛 »                                                                                                    |
| 全お気に入り   会 3 ホームページtrbxc - Google _ 2 ホームページで販売促進8ホ. 2 SOURCENEXTご購入 2 ホームペー                                                                                                    | ジで販売促進 🩋 大和証券 🥑                                                                                                    | HotMailの無料サービス »                                                                                                    |
| ※ ▲ ゴンビズ × Yor My Yahool - M. S Google Google Google Google Google (Coogle)                                                                                                    | □ · □ · · · · · · · · · · · · · · · · ·                                                                                                    |                                                                                                    |
|                                                                                                    |                                                                                                    |                                                                                                    |
|                                                                                                    | 〒 項日でたり                                                                                                    | 項目の操tF                                                                                                    |
|                                                                                                    |                                                                                                    | <u> </u>                                                                                                    |
|                                                                                                    |                                                                                                    |                                                                                                    |
| 会計、税務のことならサンブル税理士事務所にお任せ下さい!                                                                                                    | 2<br>段落タイトル                                                                                                    | $\uparrow \boxtimes$                                                                                                    |
| 新宿区の税理十事務所「サンブル税理十事務所」のホームページです。                                                                                                    | 3                                                                                                    |                                                                                                    |
| 会社設立支援、経営計画、会社資金繰り、贈与税,住宅ローン控除、税金相談、ライフブラン、保険<br>の見ずし、たどちご知冬下さい。                                                                                                    | リード文                                                                                                    | <ul> <li>✓</li> </ul>                                                                                                    |
| の光道し、などのと1980、1800。<br>営業時間:平日9:00~17:00(ご予約いただければ土曜日・日曜日も対応可能です。)                                                                                                    |                                                                                                    |                                                                                                    |
| NEWS                                                                                                    | 4                                                                                                    |                                                                                                    |
| 2007.12.17         東京地方税理士会会合に参加しました。           2007.12.15         事務所案内核公開しました。                                                                                                    | 表(スタイルB/2列)                                                                                                    | ·↓ _                                                                                                    |
| 2007.12.12 当サイトをオープンしました。                                                                                                    |                                                                                                    |                                                                                                    |
| サンプル税理十事務所                                                                                                    | 5 () () () () () () () () () () () () ()                                                                                                    |                                                                                                    |
| 東京都新宿区000-000                                                                                                    | 四月11年(至50)                                                                                                    | *                                                                                                    |
| TEL-03-000-000 F20-03-000-000                                                                                                    |                                                                                                    |                                                                                                    |
| テキスト                                                                                                    |                                                                                                    |                                                                                                    |
|                                                                                                    |                                                                                                    | •                                                                                                    |
| 100 . B2 ; 00                                                                                                    | DPYRIGHT @ 2008-2009 GRANTON                                                                                                    | , ALL RIGHTS RESERVED.                                                                                                    |
|                                                                                                    |                                                                                                    |                                                                                                    |
| C11-EX - Windows Internet Explorer                                                                                                    |                                                                                                    |                                                                                                    |
| C+1-EX - Windows Internet Explorer C ● ■ https://www.icobs/object.php?pase_id=100167 1)追加項目上でクリック 25/(1(5) ************************************                                                                                                    | Google                                                                                                    |                                                                                                    |
| Compared Explorer     Compared Explorer     Compared Explo                                                                                                    | K Google<br>設定 *  tuyos<br>売促進 2 大和証券 2                                                                                                    | - ロ ×<br>- 】 × <b>Y!</b> • <i>Q</i> •<br>HotMail の無料サービス <sup>*</sup>                                                                                                    |
| 243-CX - Windows Internet Explorer   2 → Windows Internet Explorer   2 → Windows Internet Explorer   2 → Unit of the second second seco                                                                                                    | ▲ Google<br>設定 ・ ● tsuyos_<br>先促進 @ 大和証券 @<br>□ 冊 ・ ページ(P)・ セ                                                                                                    | ×<br>↓× ▼!・ &・ >><br>HotMail の無料サービス **<br>-フティ⑤・ ツール◎・ @・ **                                                                                                    |
| <ul> <li>21 - ビス - Windows Internet Explorer</li> <li>② ● ● ■ https://www.icotz/objectphp?pace_id=100167</li> <li>7 - バル(D) * × AzðyClub - ♀ • ③ ロダイン * ×</li> <li>2) 文書編集(変更)</li> <li>☆ お気に入り ゅ ③ ホームページャtbxc - Google - ℓ ホーム</li> <li>③ 決定ボタンヲ押下する</li> <li>○ ● □ 1 - ビス × ☆ My Vahool - M. ⑤ Google</li> <li>ページー覧に戻る     <li>(ページブレビューと数)     </li> </li></ul>                                                                                                    | ★ Google<br>設定・● tauyos_<br>売店は @ 大和正券 @<br>□ 同・ページ(P)・セ<br>目ユーザー 目とント                                                                                                    | レース × マイ・ ダー・<br>・ × マイ・ ダー・ **<br>HotMail の無料サービス **<br>-フティ⑤・ ツール@・ @・ **<br>ICObz                                                                                                    |
| <ul> <li>24 - 27、+ Windows Internet Explorer</li> <li>C &lt; Windows Internet Explorer</li> <li>C &lt;</li></ul>                                                                                                    | <ul> <li>Coogle</li> <li>○ → tsuyos_</li> <li>○ 大和田孝 @</li> <li>○ ホイージ(P)・ ゼ</li> <li>□ → ブー ■ヒント</li> <li>■ 日を足す</li> </ul>                                                                                                    | ・                                                                                                    |
| <ul> <li>24 J-CX - Windows Internet Explorer</li> <li>② ● ● ■ https://www.icobz/objectphp?pace_id=100167</li> <li>7 / 1/ (£) * × AzðyCluð - ♀ - ③ ロヴイン **</li> <li>2) 文書編集 (変更)</li> <li>2) 次書編集 (変更)</li> <li>3) 決定ボタンヲ押下する</li> <li>○ □ フレビューを確認</li> </ul>                                                                                                    | <ul> <li>Coople</li> <li>設定・● tauyos</li> <li>完成は ② 大和正券 ②</li> <li>○ (○) ・ ページ(②) ・ セ:</li> <li>□ - ジー ■ ヒント</li> <li>・ 項目を定す</li> <li>(○) モント</li> </ul>                                                                                                    | ・ × Y:・ C・ »<br>HotMail の無料サービス »<br>- フティ⑤・ ツール@・ 0・ "                                                                                                    |
| <ul> <li>24 - 27 - Windows Internet Explorer</li> <li>C = I = https://www.icobs/object.php?pase_id=100167</li> <li>7 - 7 / Ju(E) * × AzbyClub - Q + ③ ロダイン **</li> <li>2) 文書編集(変更)</li> <li>3) 決定ボタンヲ押下する</li> <li>3) 決定ボタンヲ押下する</li> </ul>                                                                                                    | <ul> <li>○ Google</li> <li>○ → tsuyos.</li> <li>死促進 ② 大和田券 ②</li> <li>○ 示 ページ(型) ・ セ・</li> <li>□ ユーザー □ ヒント</li> <li>→ 項目を定す</li> </ul>                                                                                                    | □□×                                                                                                    |
| <ul> <li>2 - 2 - 2 - Windows Internet Explorer</li> <li></li></ul>                                                                                                    | <ul> <li>Cocele</li> <li>設定・●tsuyos_</li> <li>洗には 2 大和田券 2</li> <li>(※)・ページ(※)・セ</li> <li>(※)・ページ(※)・セ</li> <li>(※)・ページ(※)・セ</li> <li>(※)・ページ(※)・セ</li> <li>(※)・ページ(※)・セ</li> </ul>                                                                                                    | ・<br>、<br>、<br>、<br>、<br>、<br>、<br>、<br>、<br>、<br>、<br>、<br>、<br>、                                                                                                    |
| <ul> <li>              → CX - Windows Internet Explorer          </li> <li>             → Lage Charles Collect phyPages (d=100167         </li> <li>             → Lage Charles - Q - Q - Q - Q - Q - Q - Q - Q - Q -</li></ul>                                                                                                    | <ul> <li>○ Goosle</li> <li>○ tsuyos.</li> <li>死促進 ② 大和証券 ②</li> <li>○ 示 ページ(型) ・ セ・</li> <li>□ コーザー □ ビント</li> <li>+ 項目を定す</li> <li>□ 日本二 L/D-1088</li> </ul>                                                                                                    | □□×                                                                                                    |
| <ul> <li>24 - 24 - Windows Internet Explorer</li> <li>② ● ● ■ https://www.icobz/object.php?pase_id=100167</li> <li>7 - 7 / ル(2) * × AzżyCłuż - ③ + ③ ロヴイン **</li> <li>2) 文書編集(変更)</li> <li>3) 決定ボタンヲ押下する</li> <li>③ 決定ボタンヲ押下する</li> <li>○ → □ - ビズ × ♡ My Vahod - M. ③ Google</li> <li>○ → □ - ビズ × ♡ My Vahod - M. ③ Google</li> <li>○ → □ - ビズ × ♡ My Vahod - M. ③ Google</li> <li>○ → □ - ビズ × ♡ My Vahod - M. ③ Google</li> <li>○ → □ - と坂 × ○ → □ - と坂</li> <li>○ → □ - と坂 × ○ → □ - と坂</li> <li>○ → □ - と坂 × ○ → □ - と坂 × ○ → □ - と坂</li> <li>○ → □ - と坂 × ○ → □ - と坂 × ○ → □ - と坂</li> <li>○ → □ - と坂 × ○ → □ - と坂 × ○ → □ - と坂 × ○ → □ - 2 - と坂 × ○ → □ - 2 - 2 - 2 - 2 - 2 - 2 - 2 - 2 - 2 -</li></ul>                                                                                                    | <ul> <li>Cocele</li> <li>設定・●tsuyos_</li> <li>洗促道 ② 大和正券 ②</li> <li>※ ページ(2)・セ</li> <li>○ ※ ページ(2)・セ</li> <li>○ 二ーザー ●ヒント</li> <li>・ パージ(2)・セ</li> <li>・ パージ(2)・セ</li> </ul>                                                                                                    |                                                                                                    |
| <ul> <li>24 - CX - Windows Internet Explore</li> <li>③ ● ● ■ https://www.icobz/object.php?pace_id=100167</li> <li>7 - 7 / ル(P) * × AzbyClub • ● • ③ ロダイン **</li> <li>2) 文書編集(変更)</li> <li>3) 決定ボタンヲ押下する</li> <li>3) 決定ボタンヲ押下する</li> <li>○ → ○ - 覧に戻る</li> <li>* 2 * 2 * 2 * 2 * 2 * 2 * 2 * 2 * 2 * 2</li></ul>                                                                                                    | <ul> <li>Goosle</li> <li>○ ☆ ・ ☆ tsuyos_</li> <li>死促進 ② 大和田券 ②</li> <li>○ ☆ ・ ページ(型)・ セ・</li> <li>□ マ → □ ビント</li> <li>・ パージ(型)・ セ・</li> <li>■ ローザー □ ビント</li> </ul>                                                                                                    | × ¥! + & + > ><br>HotMail の無料サービス *<br>- >>7-75-(©) + ツール@ + @ + * *<br>CObz<br>項目の操作                                                                                                    |
| <ul> <li></li></ul>                                                                                                    | <ul> <li>Coogle</li> <li>設定・●tsuyos_</li> <li>洗促道 えれ証券 @</li> <li>※ ページ(2)・セ</li> <li>※ ページ(2)・セ</li> <li>● ページ(2)・セ</li> <li>● マージー ●ヒント</li> <li>・ 項目を定す</li> </ul>                                                                                                    | - т × ¥ + C + ×<br>HotMail 0無料サ-ビス *<br>- ¬¬¬¬¬(©) * у⊢¬µ(Q) * @ * *<br>ICObz<br>IIII0操作                                                                                                    |
| <ul> <li></li></ul>                                                                                                    | CRUM Coopele<br>()<br>()<br>()<br>()<br>()<br>()<br>()<br>()<br>()<br>()                                                                                                    |                                                                                                    |
| <ul> <li></li></ul>                                                                                                    | <ul> <li>Coogle</li> <li>設定・●tsuyos_</li> <li>洗促道 ●大和正券 ●</li> <li>一 ●・ページ(P)・セ</li> <li>● ●・ページ(P)・セ</li> <li>● ●・</li> <li>● ●・</li> <li>● ●・<td>↓     ¥     ¥     ¥     ↓     ×       +     ×     ¥     ¥     *     *       +     ×     ¥     ¥     *     *</td></li></ul>                                                                                                    | ↓     ¥     ¥     ¥     ↓     ×       +     ×     ¥     ¥     *     *       +     ×     ¥     ¥     *     *                                                                                                    |
| マイレジーン・Windows Internet Explore         マイルジーン・Windows Internet Explore         マイルジーン・シージョン・シージョン・シージョン・シージョン・シージーション・シージージョン・シージージョン・シージージョン・シージージョン・シージージョン・シージージョン・シージージョン・シージージョン・シージージョン・シージージョン・シージョン・シージョン・シージョン・シージーション・シージョン・シージョン・シージョン・シージョン・シージョン・シージョン・シージーション・シージョン・シージョン・シージーション・シージョン・シージョン・シージョン・シージョン・シージーション・シージョン・シージーション・シージーション・シージーション・シージーション・シージョン・シージョン・シージョン・シージョン・シージョン・シージーション・シージーション・シージーション・シージーション・シージーション・シージーション・シージーション・シージーション・シージーション・シージーション・シージーション・シージーション・シージーション・シージーション・シージーション・シージーション・シージーション・シージーション・シージーション・シージーション・シージーション・シージーション・シージーション・シージーション・シージーション・シージーション・シージョン・シージーション・シージーション・シージーション・シージーション・シージーション・シージーション・シージーション・シージョン・シージョン・シージーション・シージーション・シージョン・シージョン・シージョン・シージョン・シージョン・シージョン・シージョン・シージョン・シージョン・シージョン・シーション・シージョン・シージョン・シージョン・シージョン・シージョン・シージョン・シージョン・シーション・シーシー・シー・シーシー・シーシー・シーシー・シーシー・シーシ                                                                                                    | Coogle     Socie     Socie     Socie     Socie     Socie     Socie     Coogle     Socie     Coogle     Coogle | •     ×     ¥     ¥     ↓     ×       HotMail の無料はサービス     *     *     *       -フラィ⑤>     *     *     *       ICObz     I     I       IGEの操作     *       *     ×       *     ×                                                                                                    |
| <ul> <li> <sup>2</sup> - <sup>2</sup> - <sup></sup></li></ul> | <ul> <li>              Google</li></ul>                                                                                                    | ・ × Y・ C・ × × HotMail の無料サービス * - フティ(⑤・ ツール①・ ④・ * ICObz 項目の操作 ・ 、 × 、 × 、 × 、 × 、 × 、 × 、 × 、 × 、 × 、 ×                                                                                                    |
| マイレジーン・Widow Subard Explore         マイルジーン・Widow Subard Explore         マイルジーン・シーン・シーン・シーン・シーン・シーン・シーン・シーン・フィーン・レン・フィーン・レーン・シーン・シーン・シーン・シーン・シーン・シーン・シーン・シーン・シーン・シ                                                                                                    | Google       設定・     tsuyos_       完成は     大和国券       ・     ・       ・     ・       ・     ・       ・     ・       ・     ・       ・     ・       ・     ・       ・     ・       ・     ・       ・     ・       ・     ・       ・     ・       ・     ・       ・     ・       ・     ・       ・     ・       ・     ・       ・     ・       ・     ・       ・     ・       ・     ・       ・     ・       ・     ・       ・     ・       ・     ・       ・     ・       ・     ・       ・     ・       ・     ・       ・     ・       ・     ・       ・     ・       ・     ・       ・     ・       ・     ・       ・     ・       ・     ・       ・     ・       ・     ・       ・     ・       ・     ・       ・     ・                                                                                                    | •     ×     ¥     ¥     ↓     ×       HotMail 0.無料4+02     *     *     *       -757(©) •     *     *     *       ICODZ     I     I       IGE0提作     *     *       *     ×     ×       *     ×     ×       *     ×     ×       *     ×     ×       *     ×     ×       *     ×     ×                                                                                                    |
| マインマースをはないまたのというからいまたがいきであると、はましいのでのです。       1) 追加項目上でクリック         マインマースをはないまたのというからいまたがいきいまた。       1) 追加項目上でクリック         マインマースをはないまたのからいまたが、       1) 追加項目上でクリック         マインマースをはないまたのからいまたが、       1) 追加項目上でクリック         マインマースをはないまたのからいまたが、       1) 追加項目上でクリック         マインマースないたい       1) 追加項目上でクリック         マーンマースないたい       1) 追加項目上でクリック         マーンマースないたい       1) 追加項目上でクリック         マーンースないたい       1) 追加項目上でクリック         マーンースないたい       1) 追加項目上でクリック         マーンースないたい       マーンマースないたい         マーンースないたい       マーンマースないたい         マーンースないたい       マーンマースないたい         マーンマースないたい       マーンマースないたい         マーンマースないたい       マーンマースないたい         マーンマースないたい       マーンマースないたい         マーンマースないたい       マーンマースないたい         マーンマースないたい       マーンマースないたい         マーンマースないたい       マーンマースないたい         マーンマースないたい       マーンマースないたい         マーンマースないたい       マーンマースないたい         マーンマースないたい       マーンマースないたい         マーンマーンスないたい       マーンマースないたい         マーンマーンスないたい       マーンマーンスないたい         マーンスないたい       マーンクロンスないたい         マーンスないたい       マーンクロンスないたい         マーンスないたい       マーンクロンスないたい                                                                                                    | ・     ・     tsuyos       先促進 ・     大和証券 ・       予定 ・     ・       ・     ・       ・     ・       ・     ・       ・     ・       ・     ・       ・     ・       ・     ・       ・     ・       ・     ・       ・     ・       ・     ・       ・     ・       ・     ・       ・     ・       ・     ・       ・     ・       ・     ・       ・     ・       ・     ・       ・     ・       ・     ・       ・     ・       ・     ・       ・     ・       ・     ・       ・     ・       ・     ・       ・     ・       ・     ・       ・     ・       ・     ・       ・     ・       ・     ・       ・     ・       ・     ・       ・     ・       ・     ・       ・     ・       ・     ・       ・     ・       ・     ・       ・     <                                                                                                    | ↓     ↓     ↓     ↓       +     ↓     ↓     ↓       +     ↓     ↓     ↓       ↓     ↓     ↓       ↓     ↓       ↓     ↓       ↓     ↓       ↓     ↓       ↓     ↓       ↓     ↓                                                                                                    |
| マイレビン       With the second sector is the second sector is the sector is the sector is the se                                                                                                    | ・     Socie       設定・     tsuyos.       完化は     大和田券       ・     ・       ・     ・       ・     ・       ・     ・       ・     ・       ・     ・       ・     ・       ・     ・       ・     ・       ・     ・       ・     ・       ・     ・       ・     ・       ・     ・       ・     ・       ・     ・       ・     ・       ・     ・       ・     ・       ・     ・       ・     ・       ・     ・       ・     ・       ・     ・       ・     ・       ・     ・       ・     ・       ・     ・       ・     ・       ・     ・       ・     ・       ・     ・       ・     ・       ・     ・       ・     ・       ・     ・       ・     ・       ・     ・       ・     ・       ・     ・       ・     ・       ・     ・                                                                                                    | .     .     .     .     .     .     .     .     .     .     .     .     .     .     .     .     .     .     .     .     .     .     .     .     .     .     .     .     .     .     .     .     .     .     .     .     .     .     .     .     .     .     .     .     .     .     .     .     .     .     .     .     .     .     .     .     .     .     .     .     .     .     .     .     .     .     .     .     .     .     .     .     .     .     .     .     .     .     .     .     .     .     .     .     .     .     .     .     .     .     .     .     .     .     .     .     .     .     .     .     .     .     .     .     .     .     .     .     .     .     .     .     .     .     .     .     .     .     .     .     .     .     .     .     .     .     .     .     .     .     .     .     .     .     .     .< |

# 15)ページ編集(追加項目の編集)=既項目の変更も同操作となります。

### 16)ページ編集(追加項目の編集)の確認

| 1     フレビューを組2     ●     山を安7     山田の市       会計、税務のことならサンブル税理士事務所にお任せ下さい!     2     「協なイルル     ◆     ●       新宿区の税理士事務所「サンブル税理士事務所にお任せ下さい!     2     「協なイルル     ◆     ●       新宿区の税理士事務所「サンブル税理士事務所」のホームページです。     会計、税者相談、ライフブラン、保険の見直し、などもご相談下さい。     3     □     「中文     ●       第本     ●     ●     ●     ●     ●     ●     ●       1     中立     ●     ●     ●     ●     ●     ●     ●     ●     ●     ●     ●     ●     ●     ●     ●     ●     ●     ●     ●     ●     ●     ●     ●     ●     ●     ●     ●     ●     ●     ●     ●     ●     ●     ●     ●     ●     ●     ●     ●     ●     ●     ●     ●     ●     ●     ●     ●     ●     ●     ●     ●     ●     ●     ●     ●     ●     ●     ●     ●     ●     ●     ●     ●     ●     ●     ●     ●     ●     ●     ●     ●     ●     ●     ●     ●     ●     ●     ●     ●     ●     ●     ●     ●     ●     ●     ●     ●     ●     ●     ●                                                                                                    | 気に入り   🏫 🏹 ホー<br>  🚾 イコービズ 🗙   🔽<br>ページー覧に戻る | ページrbxc - Google ● ホームページで認定に道23ホ ● SOURCENEXTC<br>My Yahoo! - M   ③ Google   ③ Google   ③ Google<br>[ ページブレビューと編集 ] | 編入 @ ホームページで読売促進 @ 大福祉券               | e HotMail の無料サービス<br>セーフティ⑤)・ ツール(◎)・<br>ICO.bz |
|----------------------------------------------------------------------------------------------------|----------------------------------------------|----------------------------------------------------------------------------------------------------|---------------------------------------|-------------------------------------------------|
| 会計、税務のことならサンブル税理士事務所にお任せ下さい!       第二次1000000000000000000000000000000000000                                                                                                    |                                              |                                                                                                    |                                       | 項目の操作                                           |
| 新宿区の税理士事務所「サンブル税理士事務所」のホームページです。       第一下       「」」」下       「」」」」         公司直し、などもご相談下さい。       第時間:平日9:00~17:00(ご予約いただければ士曜日・日曜日も対応可能です。)       第二下       「」」」」          1       1       1       1       1       1       1       1       1       1       1       1       1       1       1       1       1       1       1       1       1       1       1       1       1       1       1       1       1       1       1       1       1       1       1       1       1       1       1       1       1       1       1       1       1       1       1       1       1       1       1       1       1       1       1       1       1       1       1       1       1       1       1       1       1       1       1       1       1       1       1       1       1       1       1       1       1       1       1       1       1       1       1       1       1       1       1       1       1       1       1       1       1       1       1       1       1       1       1       1       1       1 <td>会計、税務のる</td> <td>ことならサンブル税理士事務所にお任せ下さい!</td> <td><mark>2</mark><br/>段落タイトル</td> <td>↑ ⊠<br/>↓</td> | 会計、税務のる                                      | ことならサンブル税理士事務所にお任せ下さい!                                                                                               | <mark>2</mark><br>段落タイトル              | ↑ ⊠<br>↓                                        |
| NEWS       4         2007.12.17       東京地方税理士会会台に参加しました。         2007.12.16       事務所案内を公開しました。         2007.12.12       当サイトをオーブンしました。         プロアノコン2       当サイトをオーブンしました。         サンブル税理士事務所<br>東京都新宿区 000-000       5         TEL: 03-XXXX-XXXX FAX: 03-XXXX-XXXX         当社、トレジャーボックス・コンサルティングは<br>お役様視点のコンサルティングを基本理念としています。       6         シロ B2: COPURIGHT @ 2008-2009 GRANTON, ALL RIGHTS RESERVED.         変更結果を確認                                                                                                    | 新宿区の税理士<br>会社設立支援、<br>の見直し、などそ<br>営業時間:平日9   | 事務所「サンブル税理士事務所」のホームページです。<br>経営計画、会社資金繰り、贈与税,住宅ローン控除、税金相談、ライ<br>ご相談下さい。<br>):00~17:00(ご予約いただければ土曜日・日曜日も対応可能です        | <mark>3 リード文</mark><br>リード文<br>た。)    | ↑ ⊠<br>↓                                        |
| 2007.12.17       東京地方税理士会会台に参加しました。         2007.12.15       事務所案内を公開しました。         2007.12.12       当サイトをオーブンしました。         サンブル税理士事務所       東京都新宿区 000-000         TEL:03-XXXX-XXXX FAX:03-XXXX-XXXX         当社、トレジャーボックス・コンサルティングは         お役様視点のコンサルティングを基本理念としています。         100. EZ:007/RIGHT @ 2008-2009 GRANTON, ALL RIGHTS RESERVED.         変更結果を確認                                                                                                    | NEWS                                         |                                                                                                    | 4<br>表(スタイルB/2万II)                    | ^ ⊠                                             |
| 2007.12.12       当サイトをオーブノよした。         サンブル税理士事務所<br>東京都新宿区 000-000<br>TEL: 03-XXXX-XXXX FAX: 03-XXXX-XXXX       5         当社、トレジャーボックス・コンサルティングは<br>お役様視点のコンサルティングを基本理念としています。       6         さた、の中がられたいであります。       100.022: COPYRIGHT © 2008-2009 GRANTON, ALL RIGHTS RESERVED.         変更結果を確認                                                                                                    | 2007.12.17                                   | 東京地方税理士会会合に参加しました。                                                                                                   |                                       | $\vee$                                          |
| サンブル税理士事務所<br>東京都新宿区000-000<br>TEL:03-XXXX-XXXX FAX:03-XXXX-XXXX         当社、トレジャーボックス・コンサルティングは<br>お役様視点のコンサルティングを基本理念としています。         6         文         100. EZ:000×RIGHT @ 2008-2009 GRANTON, ALL RIGHTS RESERVED.         変更結果を確認                                                                                                    | 2007.12.12                                   | サカバルオビュム JRUGA U.C。<br>当サイトをオーブンしました。                                                                                |                                       |                                                 |
| 当社、トレジャーボックス・コンサルティングは<br>お役様視点のコンサルティングを基本理念としています。           6         本文         ひ           00.82:007/RIGHT @ 2008-2009 GRANTON, ALL RIGHTS RESERVED.         00.82:007/RIGHT @ 2008-2009 GRANTON, ALL RIGHTS RESERVED.           変更結果を確認         00.82:007/RIGHT @ 2008-2009 GRANTON, ALL RIGHTS RESERVED.                                                                                                    | サンブル税理 <u>-</u><br>東京都新宿区<br>TEL:03-XXXX     | -事務所<br>)00-000<br>)XXXX FAX:03-XXXX-XXXX                                                                            | 5<br>囲み記事(塗りB)                        | ↑ 🛛<br>↓                                        |
| お役様視点のコンサルティングを基本理念としています。 ICO.EZ:COPYRIGHT © 2008-2009 GRANTON, ALL RIGHTS RESERVED. 変更結果を確認                                                                                                    | 当社、トレジャーフ                                    | <b>ぶ</b> ックス・コンサルティングは                                                                                               | <u>6</u><br>**                        | ^ ⊠                                             |
| ico. BZ: COPYRIGHT @ 2008-2009 GRANTON, ALL RIGHTS RESERVED.<br>変更結果を確認                                                                                                    | お役様視点のコン                                     | サルティングを基本理念としています。                                                                                                   | (4)X                                  | $\checkmark$                                    |
|                                                                                                    | Mitter and a second second                   | 変更結果を確認                                                                                                    | ICO . BZ : COPYRIGHT @ 2008-2009 GRAN | TON, ALL RIGHTS RESERVED.                       |
|                                                                                                    |                                              |                                                                                                    |                                       |                                                 |

### 17)プレビューでWEB表示を確認

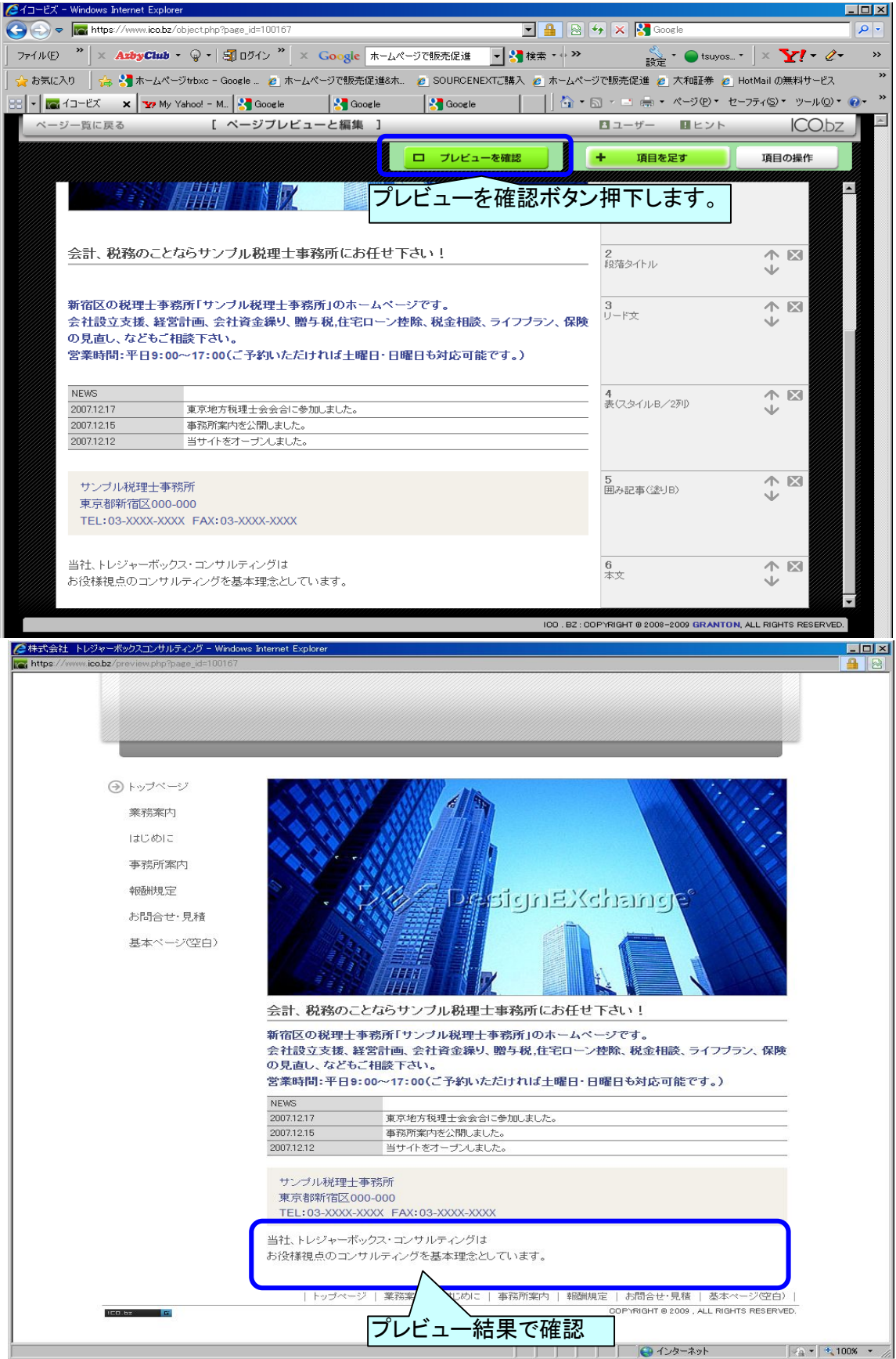

### 18)新しいページ追加

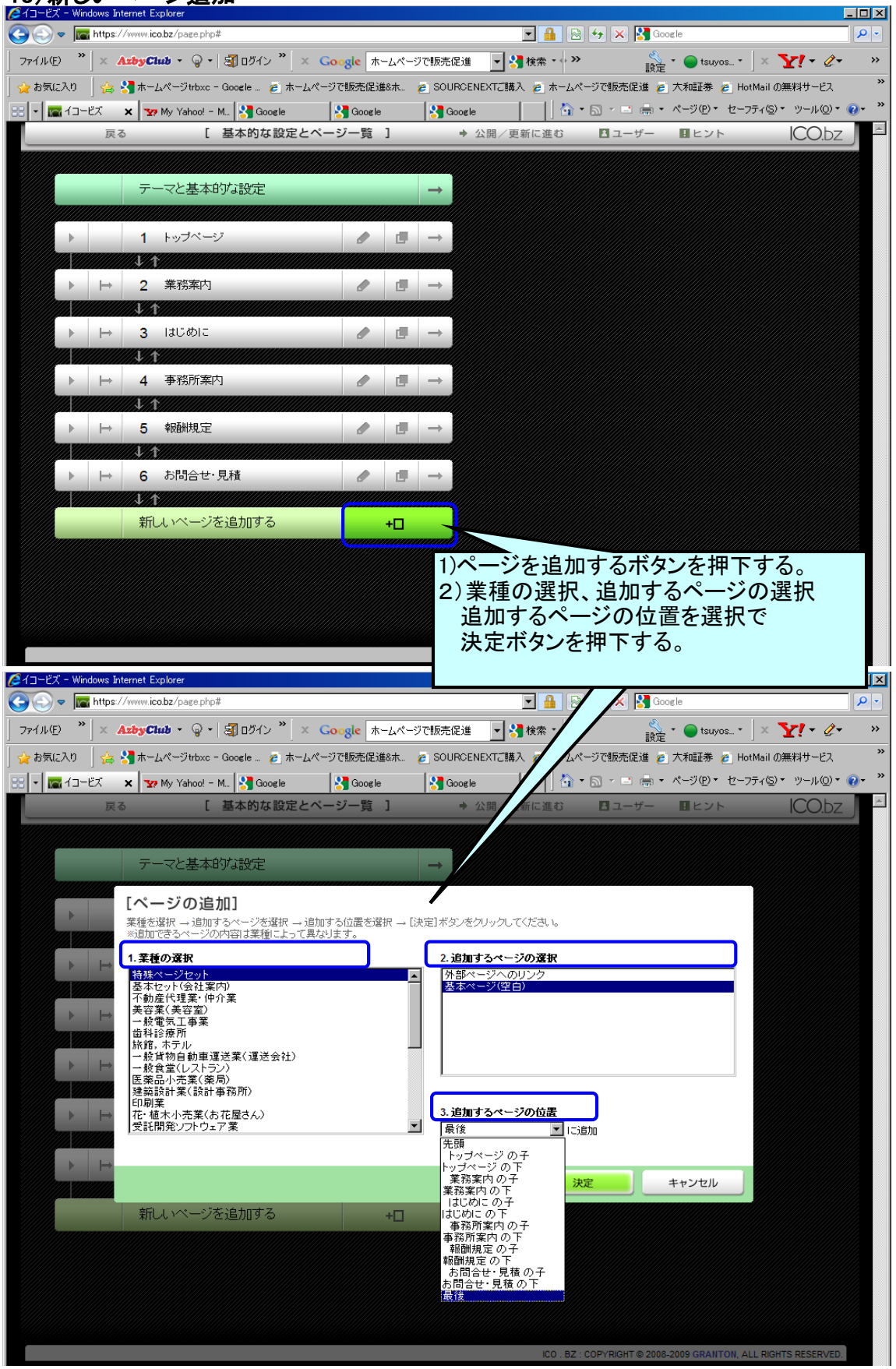

| Øイコービズ - Windows Internet Explorer                                                                                                    |                                  |                                                 |                                                          |                                |
|----------------------------------------------------------------------------------------------------|----------------------------------|-------------------------------------------------|----------------------------------------------------------|--------------------------------|
| C C T Kttps://www.ico.bz/page.php#                                                                                                    |                                  | <b>-</b>                                        | 😽 🗙 🚰 Google                                             | <b>₽</b> -                     |
| 77イル(E) <sup>*</sup> × AzbyClub • ♀ • 罰 ログイン <sup>*</sup> × Goc                                                                                                    | gle ホームページで販                     | 壳促道 💽 🔧 検索 🔹 🌺                                  | 炎 * 🔵 tsuyos * 📄                                         | < <b>∑!</b> - <i>Q</i> -       |
| 🏠 お気に入り   🍰 🧏 ホームページtrbxc - Google 🧕 ホームページで                                                                                                    | "販売促進&木… 💋 S                     | OURCENEXTご購入 🩋 ホームペー                            | -ジで販売促進 🩋 大和証券 🏉 HotMa                                   | ilの無料サービス "                    |
| Coople     Coople     Coo     | ¶Google  ¥<br>バー階 ]              | Google<br>・ 公開/更新に進む                            |                                                          |                                |
|                                                                                                    |                                  |                                                 |                                                          |                                |
| テーマと基本的な設定                                                                                                    |                                  |                                                 |                                                          |                                |
|                                                                                                    |                                  |                                                 |                                                          |                                |
| ▶ 1 トップページ                                                                                                    | / 🗗 –                            |                                                 |                                                          |                                |
|                                                                                                    |                                  |                                                 |                                                          |                                |
|                                                                                                    |                                  |                                                 |                                                          |                                |
| ▶ → 3 はじめに                                                                                                    | e 🖪 –                            |                                                 |                                                          |                                |
| ¥ t                                                                                                    |                                  |                                                 |                                                          |                                |
| ▶                                                                                                    | <ul> <li>ℓ</li> <li>−</li> </ul> |                                                 |                                                          |                                |
| ▶ → 5 報酬規定                                                                                                    |                                  |                                                 |                                                          |                                |
|                                                                                                    |                                  |                                                 |                                                          |                                |
| ▶ → 6 お問合せ・見積                                                                                                    | e -                              |                                                 |                                                          |                                |
|                                                                                                    |                                  |                                                 |                                                          |                                |
|                                                                                                    |                                  |                                                 |                                                          |                                |
| 新しいページを追加する                                                                                                    | +[]                              |                                                 |                                                          |                                |
|                                                                                                    |                                  |                                                 |                                                          |                                |
|                                                                                                    |                                  | 1)ページ設定な                                        | と聞くボタンを押下す                                               | t 3.                           |
|                                                                                                    |                                  | 2)メニュー用ター                                       | イトルなど必要情報                                                | を入力                            |
| 🧀イコービズ - Windows Internet Explorer                                                                                                    |                                  | 3)決定ボタンを                                        | 押下します。                                                   | ×                              |
| Solution of the second second sec |                                  |                                                 |                                                          | 1                              |
| _ ファイル(£) <sup>*</sup>   × AzbyClub + ♀ + 罰 ログイン <sup>*</sup>   × Coc                                                                                                    | gle ホームページで <mark>販</mark>       | 売促進 🔄 😽 検索 🔹 🎌                                  | * 🔵 tsuyos * 📄                                           | . <b>⊼i</b> - <i>©</i> »       |
| ☆ お気に入り   ☆ *1 ホームページtrbxc - Google … @ ホームページtr<br>・ ジャ Mu, Vakad - M ● Google … 0                                                                                                    | "販売促進&木… 💋 S<br>B Googla         | OURCENEXTご購入 🖉 ホームベー                            | -ジで販売 」 大和証券 @ HotMa                                     | 川の無料サービス<br>(S)・ ツール(O)・ 20・ " |
|                                                                                                    | Jubble 10                        | <ul> <li>→ 公開/更新に進む</li> </ul>                  |                                                          | ICO.bz                         |
|                                                                                                    |                                  |                                                 | nanana panananananananananananananananan                 |                                |
| テーマと基本的な設定                                                                                                    | -                                | [ページごとの設)                                       | 定]                                                       |                                |
|                                                                                                    |                                  | 1.ページのタイトル                                      | ,                                                        | <b>^</b>                       |
| ▶ 1 トップページ                                                                                                    | / 🖪 –                            | トレジャーボックスコンち                                    | サルティングのお役立ち情報                                            |                                |
| ▶ → 2 業務案内                                                                                                    |                                  | 2.メニュー用 タイトル                                    |                                                          |                                |
|                                                                                                    |                                  | お役立ち情報                                          |                                                          |                                |
| ▶ → 3 はじめに                                                                                                    | e 🗉 –                            | ······································          | 。取べ10文十よじ。                                               |                                |
|                                                                                                    |                                  | 3.ページのキーワード(S                                   | E0)                                                      |                                |
|                                                                                                    |                                  |                                                 | >7+                                                      |                                |
| ▶ → → 5 報酬規定                                                                                                    | e 🗗 –                            | WEBマーケティング                                      | 事業部                                                      | T                              |
|                                                                                                    |                                  | ※ページの内容を端的に表す<br>※検索エンジンの検索効果で<br>※キーワードごとに改行し、 | す「キーワード」を設定します。<br>を高める情報です。5個くらいが適切とされ<br>てください(1行1単語)。 | ています。                          |
| ▶  → 6 お問合せ・見積                                                                                                    | e 🖪 –                            |                                                 |                                                          |                                |
|                                                                                                    |                                  | 4. ページの紹介文(SEO)<br>WEBマーケティング                   | よりのお役立ち情報ページで                                            | वे. 🖪                          |
|                                                                                                    |                                  |                                                 | STREET STREET                                            |                                |
| 新しいページを追加する                                                                                                    | +□                               | ※ページの内容をわかりやう<br>検索エンパンの検索が用す                   | すくお知らせする「紹介文」を設定します。<br>を高める情報です。                        |                                |
|                                                                                                    |                                  |                                                 |                                                          |                                |
|                                                                                                    |                                  |                                                 | 決定                                                       | キャンセル                          |
|                                                                                                    |                                  | ICO . BZ : (                                    | COPYRIGHT © 2008-2009 GRANTON, ALL I                     | RIGHTS RESERVED.               |

# 19)追加したページの属性、基本設定

| ▼ I https://www.ico.bz/page.php# |      |                                         |                                                                                                    |             |     | E 🔒 🗟 🐓 🗙 🎝 Google |                 |          |                |               |                         |  |  |
|----------------------------------|------|-----------------------------------------|----------------------------------------------------------------------------------------------------|-------------|-----|--------------------|-----------------|----------|----------------|---------------|-------------------------|--|--|
| (E)                              | »    | × A                                     | <b>ebyClub ・</b> 😡 •   🗿 ログイン <sup>※</sup>                                                                      | × Google *- | しべー | ジで販売促え             | 販売促進 🚽 🔧 検索 🔹 🛛 |          | · * 🔵 tsuyos * |               |                         |  |  |
| 记入                               | ן נ  | 🚖 😫                                     | 🕽 ホームページtrbxc - Google 🙋 オ                                                                                      | ホームページで販売促進 | &木  | 🤌 SOURC            | ENEXTご購入        | た ホームページ | ?で販売促進 🥻       | )大和証券 💋 H     | otMail の無料サービス          |  |  |
| <mark>na</mark> 1:               | コービズ | < >                                     | 🕻 🐄 My Yahoo! - M 🚼 Google                                                                                      | Soogle 🚼    |     | Gooi 🔧             | le              | 🟠 • E    | 5 · 🖃 🖶 •      | · ページ(Ⴒ) • セー | フティ©)▼ ツール( <u>0</u> )▼ |  |  |
|                                  |      | 戻る                                      | [ 基本的な設知                                                                                                    | 定とページ一覧     | ]   | +                  | · 公開/更新         | 所に進む     | ■ ユーザー         | ■ヒント          | ICO.bz                  |  |  |
| <u> </u>                         |      |                                         |                                                                                                    |             |     |                    |                 |          |                |               |                         |  |  |
|                                  |      |                                         | テーマと基本的な設定                                                                                                    |             |     | $\rightarrow$      |                 |          |                |               |                         |  |  |
|                                  |      |                                         | <b>4</b> 1 - <b>−</b> <sup>1</sup> 0 <sup>2</sup> - 2 <sup>3</sup>                                              |             |     |                    |                 |          |                |               |                         |  |  |
|                                  |      |                                         |                                                                                                    |             |     |                    |                 |          |                |               |                         |  |  |
|                                  |      | ⊢→                                      | 2 業務案内                                                                                                    |             | I   | $\rightarrow$      |                 |          |                |               |                         |  |  |
|                                  |      |                                         | S.X.                                                                                                    |             |     |                    |                 |          |                |               |                         |  |  |
| ►                                |      | ⊢→                                      | 3 はじめに                                                                                                    | Ø           | d.  | $\rightarrow$      |                 |          |                |               |                         |  |  |
|                                  |      |                                         | V.X                                                                                                    |             |     |                    |                 |          |                |               |                         |  |  |
|                                  |      |                                         | 4 事務所案内                                                                                                    |             |     | $\rightarrow$      |                 |          |                |               |                         |  |  |
|                                  |      |                                         | 5 報酬規定                                                                                                    |             |     | $\rightarrow$      |                 |          |                |               |                         |  |  |
|                                  |      |                                         | S TRUMPSUL                                                                                                    |             |     |                    |                 |          |                |               |                         |  |  |
| ►                                |      | ⊢→                                      | 6 お問合せ・見積                                                                                                    | Ø           | d   | $\rightarrow$      |                 |          |                |               |                         |  |  |
|                                  |      |                                         | SUN THE OWNER OF THE OWNER OF THE OWNER OF THE OWNER OF THE OWNER OF THE OWNER OF THE OWNER OF THE OWNER OF THE |             |     |                    |                 |          |                |               |                         |  |  |
| ⊢                                |      | $\mapsto$                               | 7 お役立ち情報                                                                                                    |             | đ   | $\rightarrow$      |                 |          |                |               |                         |  |  |
|                                  |      |                                         |                                                                                                    |             |     |                    |                 |          |                |               |                         |  |  |
|                                  |      | ,,,,,,,,,,,,,,,,,,,,,,,,,,,,,,,,,,,,,,, |                                                                                                    |             | +[] |                    |                 |          |                |               |                         |  |  |
|                                  |      |                                         | メニュー田タイトル                                                                                                    | ヘ入力が        | Ξ   | 中ネ≯                | (て主)            | .t-      |                |               |                         |  |  |

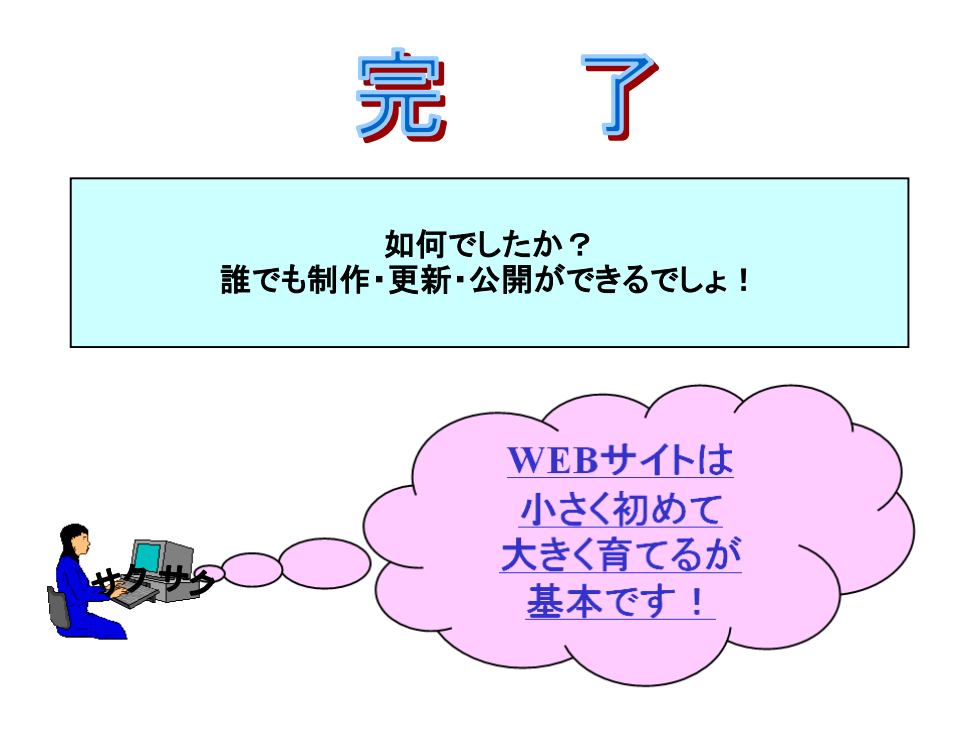